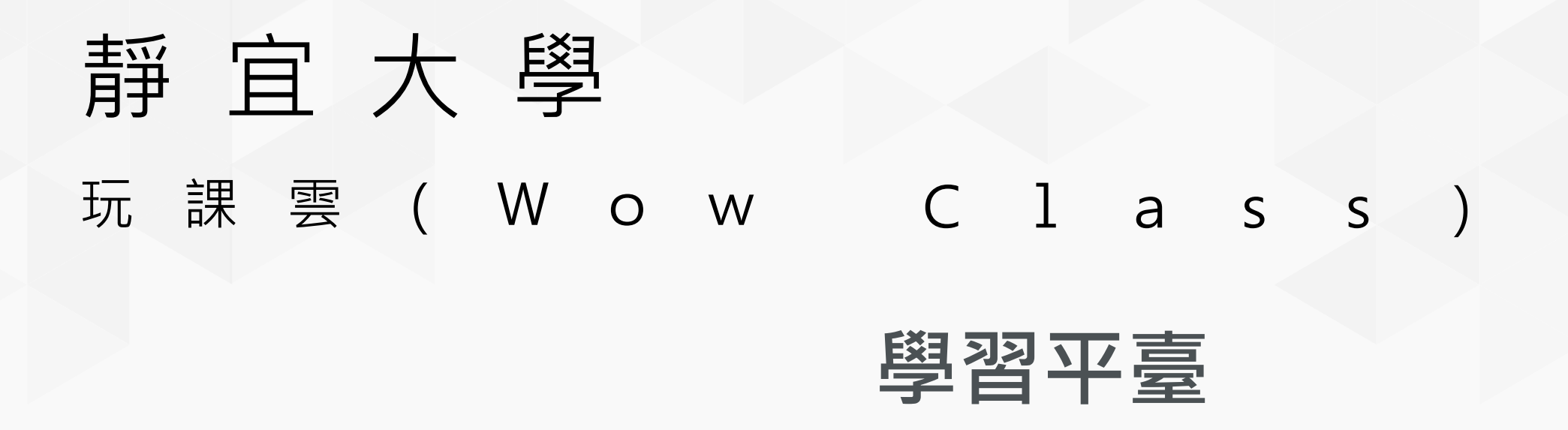

### 快速指引手冊 教師版

WisdomGarden 台灣智園有限公司

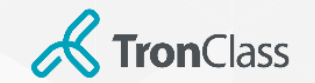

## 玩課雲 (Wow Class) 簡介

雲端化教學服務 降低建置成本 系統永續更新 降低維運人力  $\rightarrow$ + +行動化師生教學 教師隨時備課 平臺與APP同步 學生隨時學習  $\rightarrow$ + + 混成式教學課堂 同步/異步教學 iResponse回饋 → 課堂錄播 ++ 整合式教育數據 學生學習紀錄 教師教學紀錄 xAPI數據匯出  $\rightarrow$ + +

Copyright © 2021 WisdomGarden Ltd. All Rights Reserved.

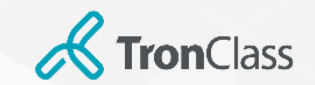

歡迎來到 TC小學堂

掃描 QR Code 下載 App

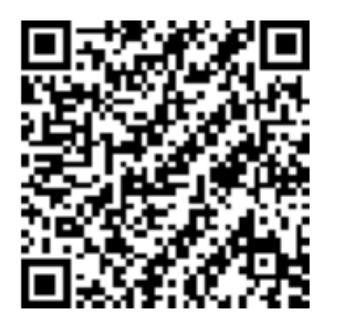

1. 請老師們在電腦使用 <u>Chrome</u> 🚫 瀏覽器開啟:

學校專屬登入頁(e校園服務網 / 多教與學 / 玩課雲(Wow Class)

,並使用學校帳密進行登入。 2. 使用手機:

# iOS 系統者請在 <u>App Store</u> <del>人</del>

搜尋並下載 TronClass

Android 系統者請在 Google Play

注意:介接Teams、Webex為額外加購模組、無加購的學校可忽略此步驟。

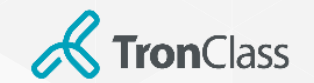

網頁登入

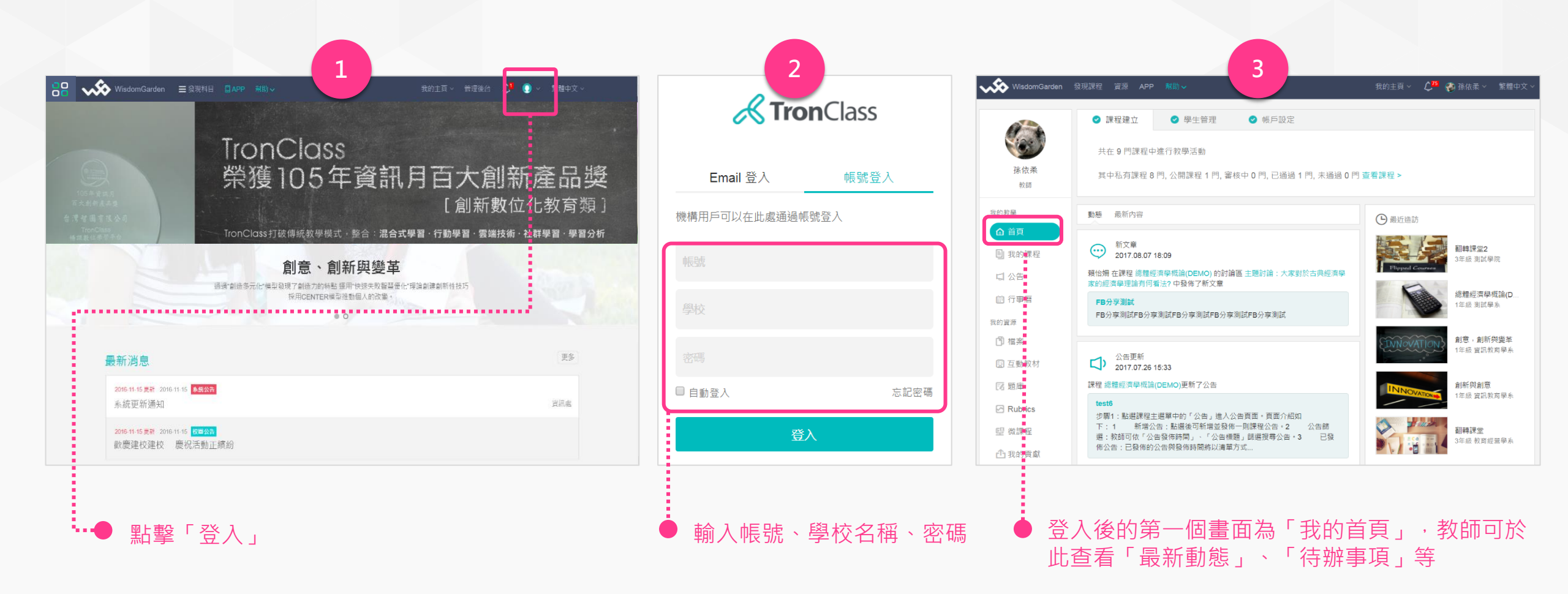

注意:此頁圖片是以TronClass官網登入頁面示範,學校使用者有專屬的登入頁面,請依學校發佈的為準。

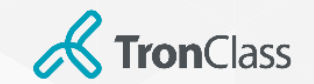

## 下載、登入TronClass APP

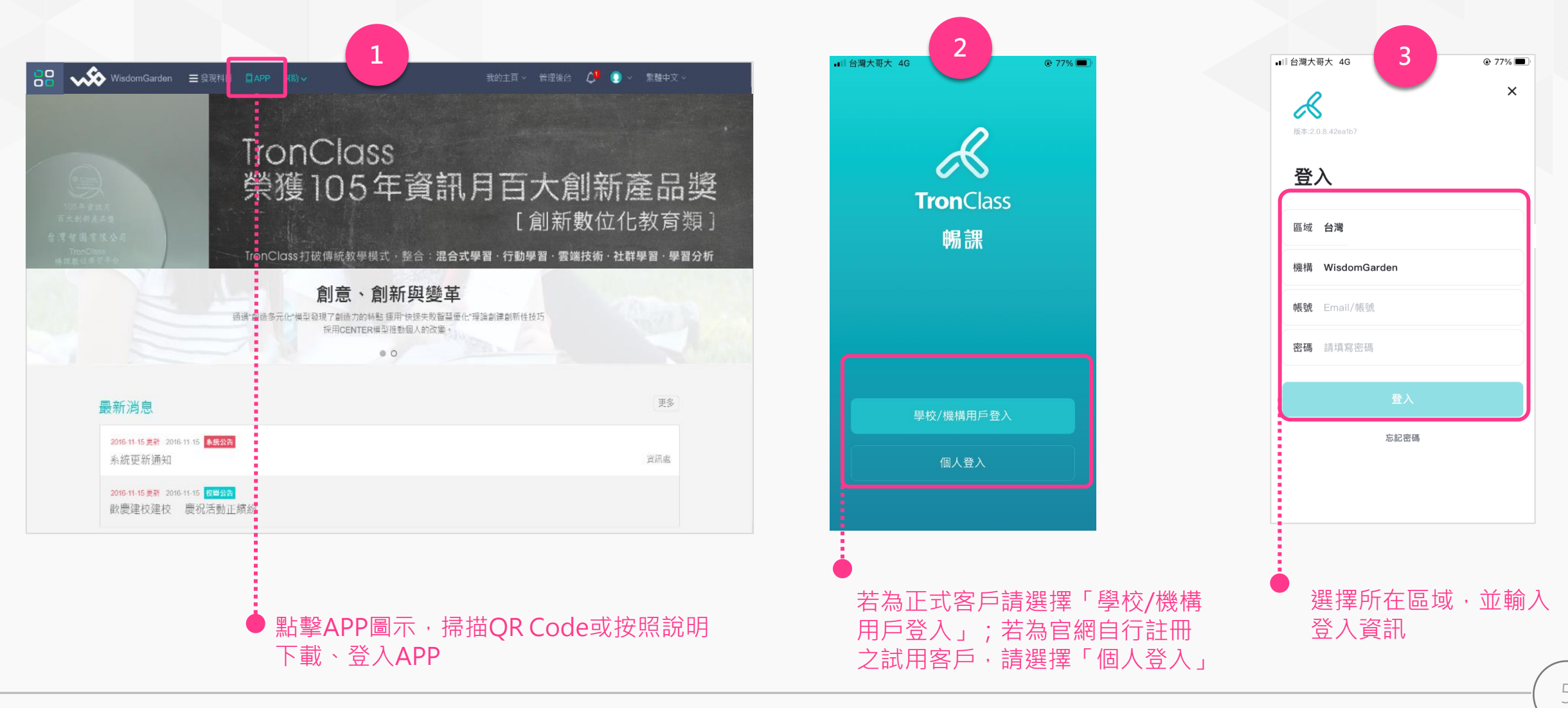

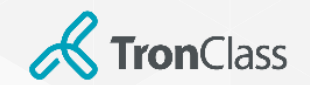

## 沒加入課程又沒下載APP...

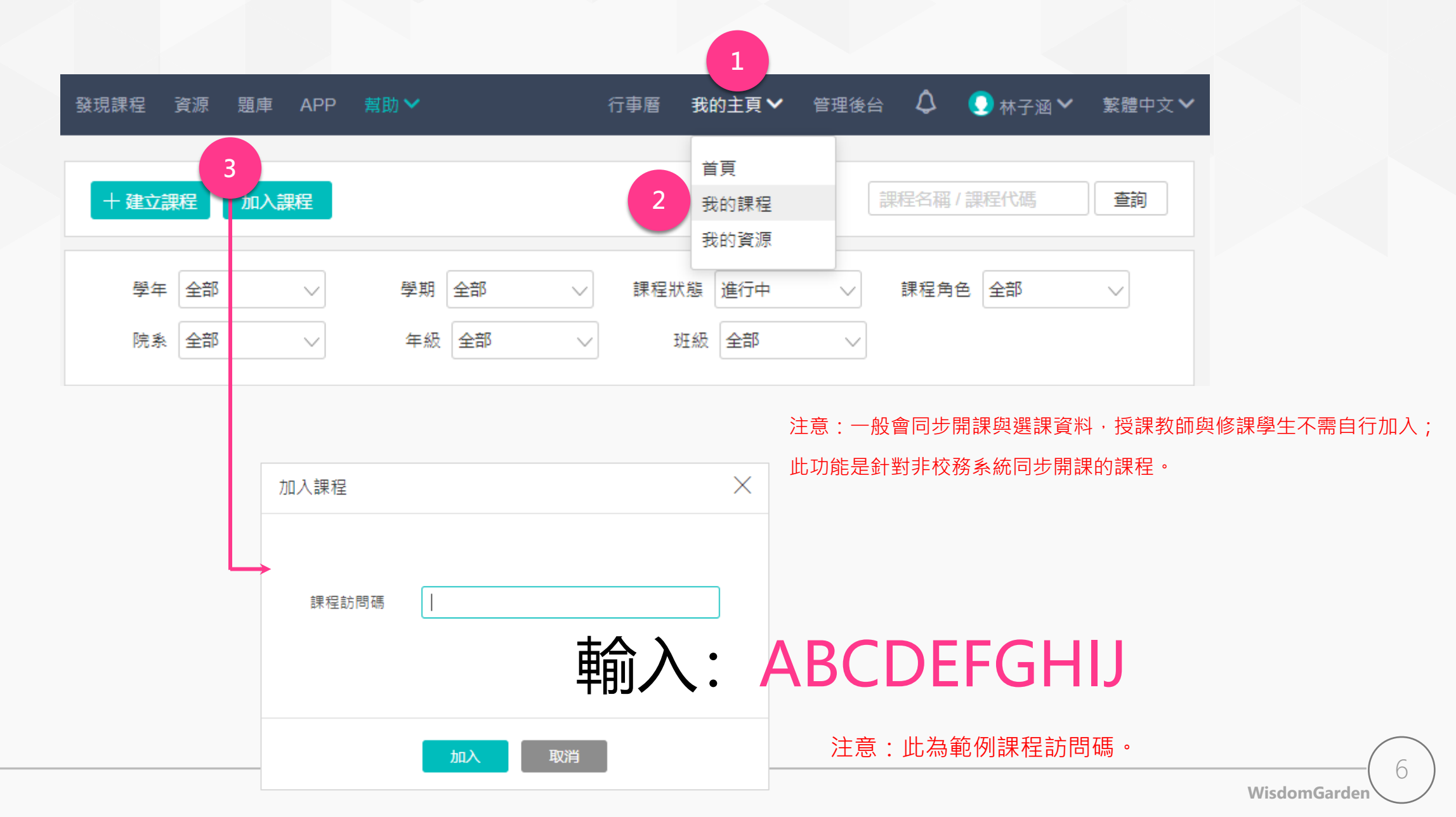

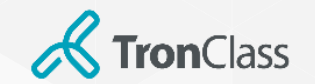

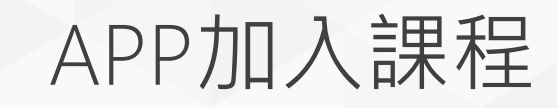

1. 拿出您的手機,開啟 TronClass APP

### 2. 點擊「掃描」圖示

3. 掃碼老師提供的課程 QRCode

注意:一般會同步開課與選課資料,授課教師與修課學生不需自行加入。此功能是針對非校務系統同步開課的課程。

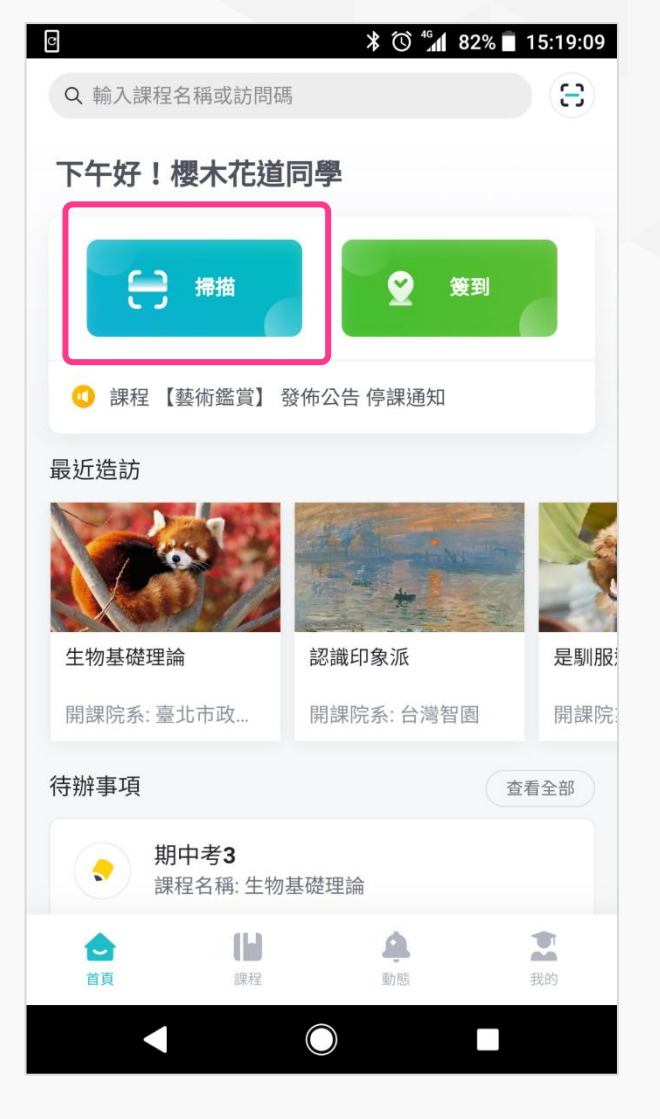

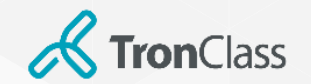

進入課程

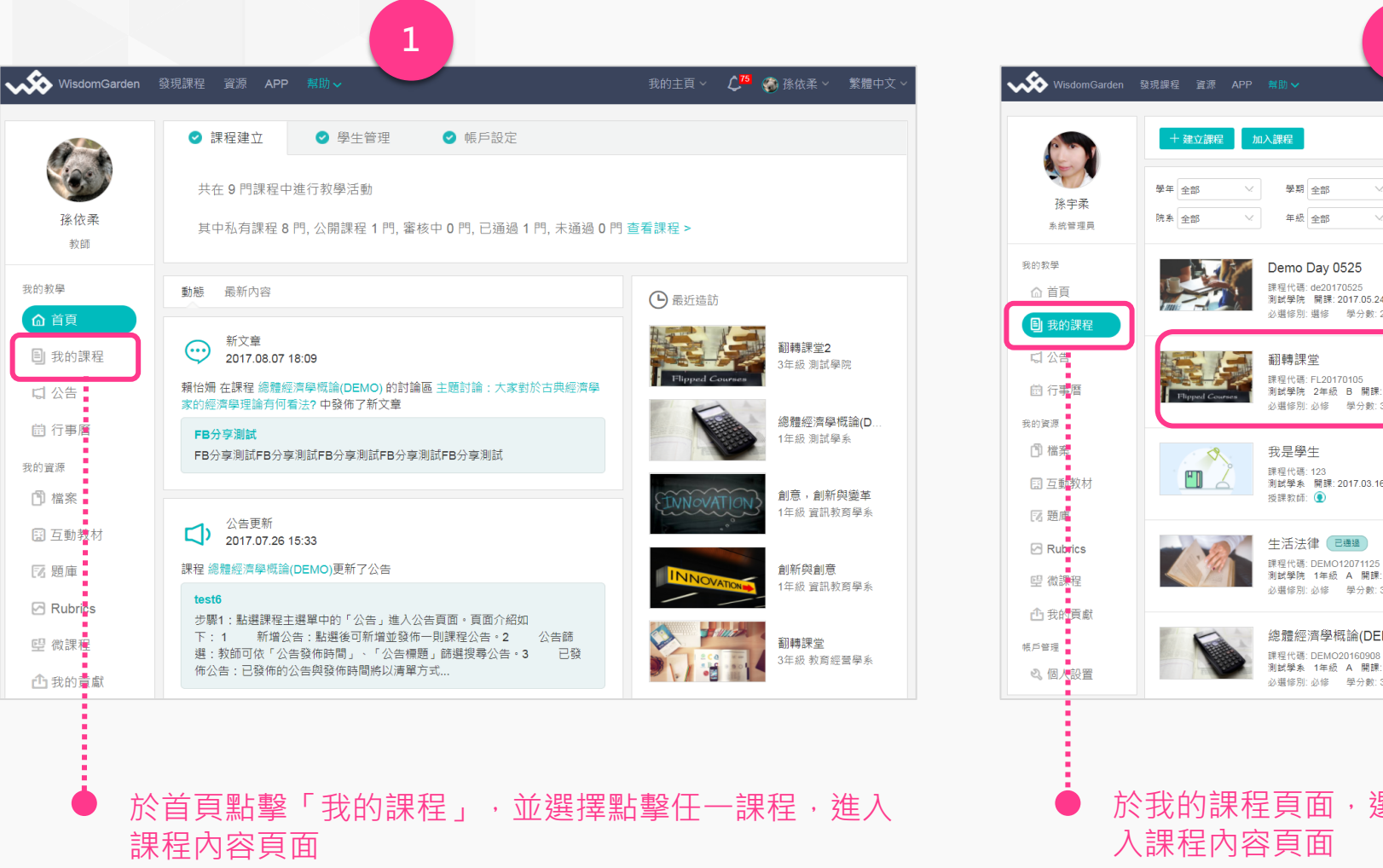

2 我的主頁 🗸 管理後台 🗘 🎦 🀑 孫宇柔 🗸 繁體中文 課程名稱/課程代碼 查詢 課程狀態 進行中 課程角色 全部 班級 全部 2017 第二學期 課程代碼: de20170525 測試學院 開課: 2017.05.24 查看課程介紹 必選修別: 選修 學分數: 2.0 授課教師: 🌍 2016 第二學期 查看課程介紹 測試學院 2年級 B 開課:2016.08.22 必選修別: 必修 學分數: 3.0 授課教師: 🌑 2016 第一學期 課程代碼: 123 測試學系 開課: 2017.03.16 - 課程結束日期: 2018.03.16 查看課程介紹 2016 第一學期 課程代碼: DEMO12071125 測試學院 1年級 A 開課: 2016.10.27 查看課程介紹 必選修別: 必修 學分數: 3.0 授課教師: 🌍 🌎 總體經濟學概論(DEMO) 2016 第一學期 查看課程介紹 測試學系 1年級 A 開課:2016.09.08 必選修別: 必修 學分數: 3.0 授課教師: 🏮 🌍

於我的課程頁面,選擇點擊任一課程,進即可進
 入課程內容頁面

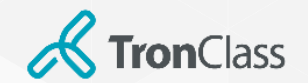

APP進入課程

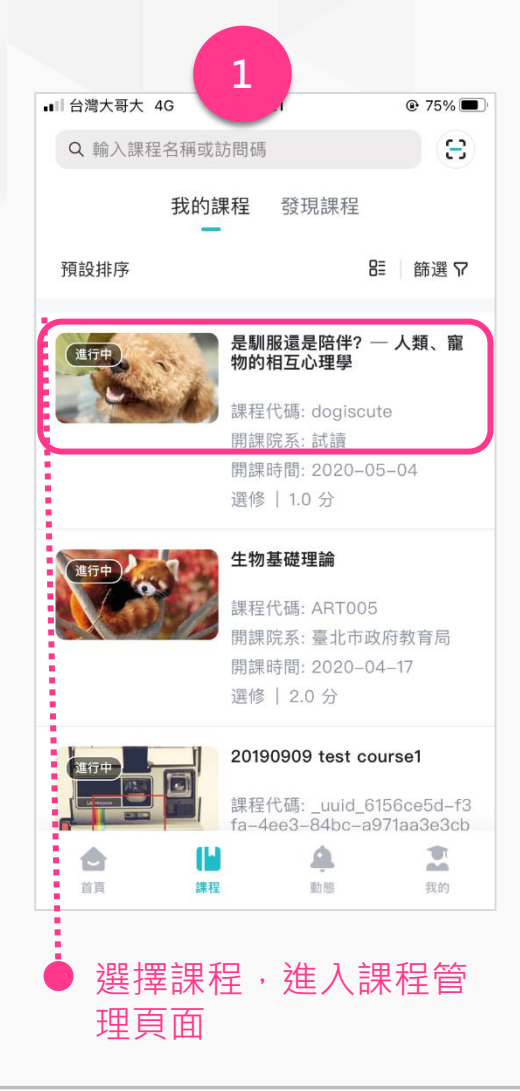

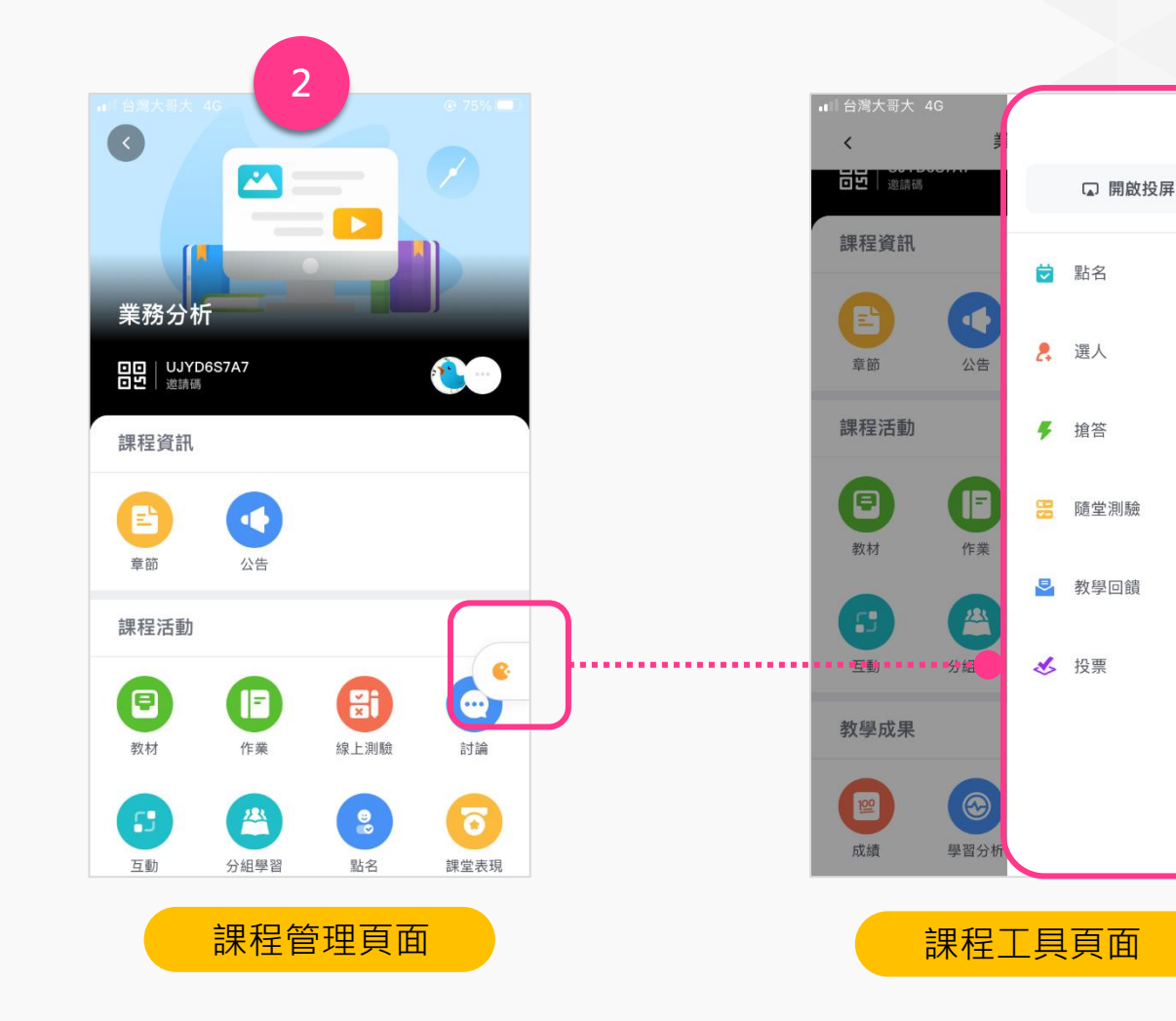

WisdomGarden

9

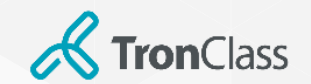

平臺佈局

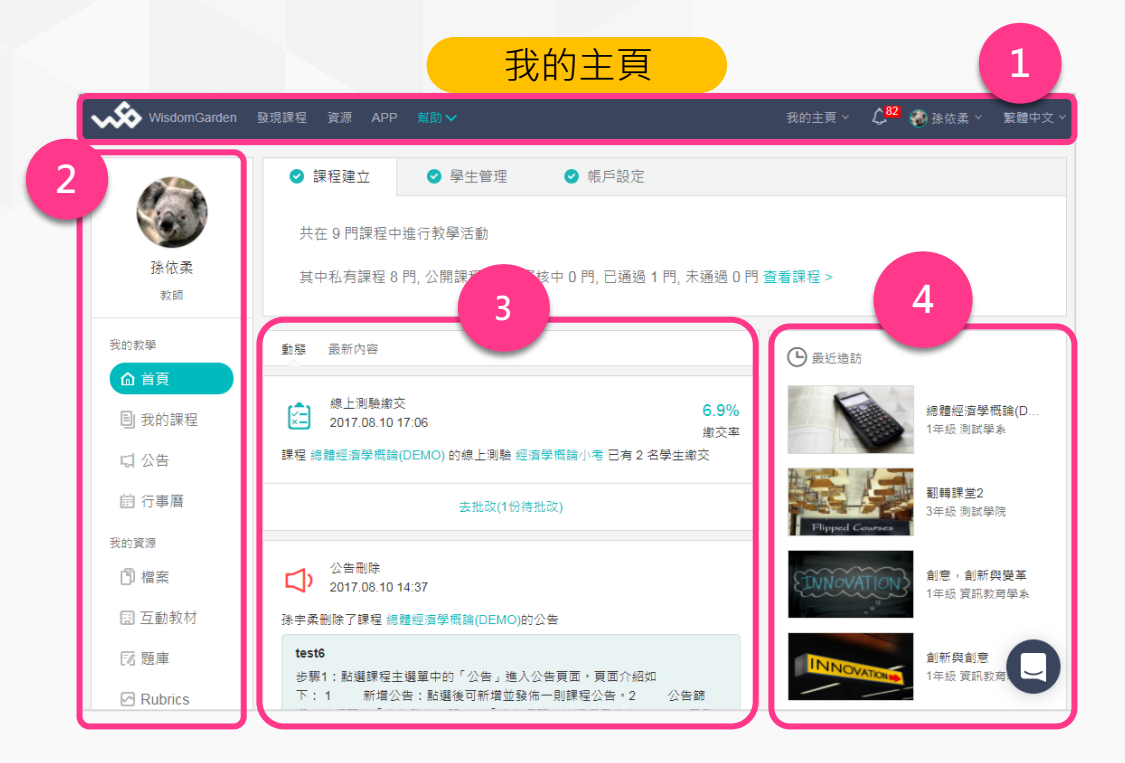

1. 平臺主選單:提供APP下載指南、使用手冊,並可透過下拉 式選單切換至「我的課程」等頁面

- 2. 我的主頁主選單:可切換至「我的課程」、「我的資源」等 頁面
- **3**. 動態/最新內容:呈現示最近開放/截止的學習活動通知,與 最新發佈的作業等資訊
- 4. 最近造訪:呈現最近造訪的課程清單

|   |                                  | <b>林住内谷</b>                           |                                       |
|---|----------------------------------|---------------------------------------|---------------------------------------|
|   | WisdomGard                       | den 發現課程 資源 APP 幫助❤ 我的                | 的主頁 > 🇘 🛱 🆓 孫依柔 >  繁體中文 >             |
|   | 總體經濟學概論<br><sub>測試學系 1年級 A</sub> | (DEMO) 1                              | 9.預難課程                                |
|   | 章節                               | + 學習單元 + 學習活動 … 親型:全部 >               |                                       |
| _ | 公告                               | 暖身活動                                  | ~                                     |
|   | 課程大綱                             | 经                                     |                                       |
|   | 教材                               |                                       |                                       |
|   | 作業                               | ◎ 刀和旦et1F来                            |                                       |
|   | 線上測驗                             | ⊘ 大家對於目前為止的課程內容有問題嗎? 🛛 已編束            | i i i i i i i i i i i i i i i i i i i |
|   | 討論                               | 經濟牛刀小試 随堂測驗     已結束     成編比率     5.0% |                                       |
|   | 互動                               |                                       |                                       |
|   | 分組學習                             | ● 經濟學微議小考 題目數 7 │ 總分數 100             |                                       |
|   | 點名記錄                             | 参考檔案 查看價案                             | i i i i i i i i i i i i i i i i i i i |
|   | 班級成員                             | 20170807直播 已結束 截止時間 2017.08.08 11:47  |                                       |
|   | 成績                               |                                       | e                                     |

油和市家

課程主選單:可切換至課程內容(章節)、成績、點名等教學管理功能頁面
 課程內容:可新增、編輯章節、學習單元與學習活動
 預覽課程:可以學生角度瀏覽課程內容

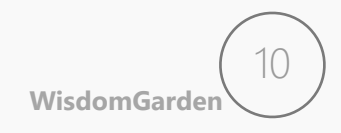

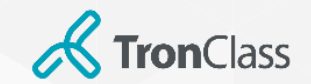

第一招:編輯課程內容

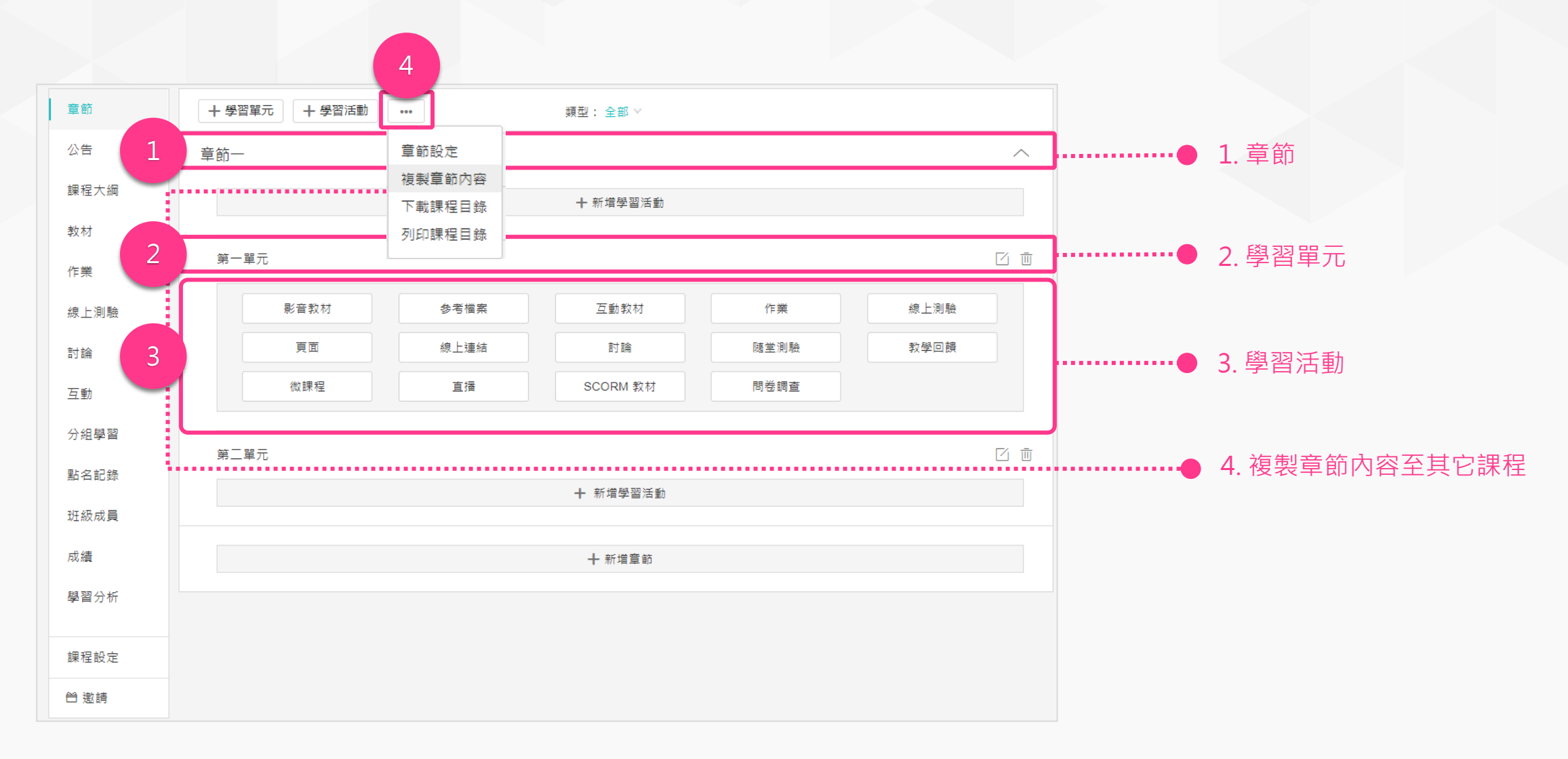

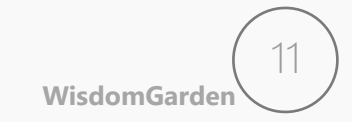

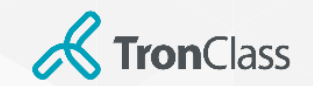

### 第一招:編輯課程內容

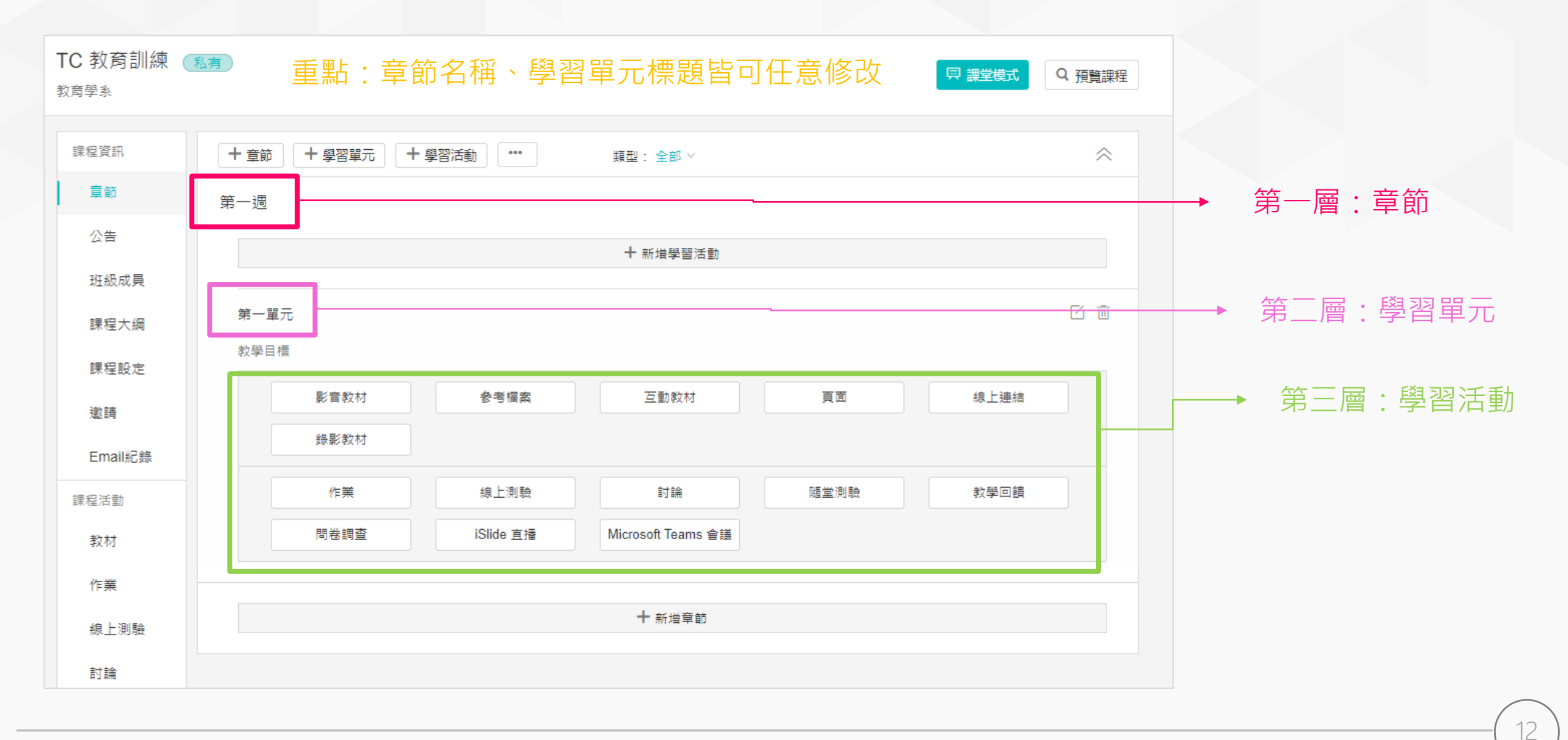

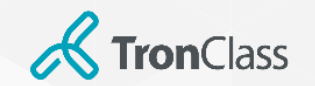

課程架構-兩層結構

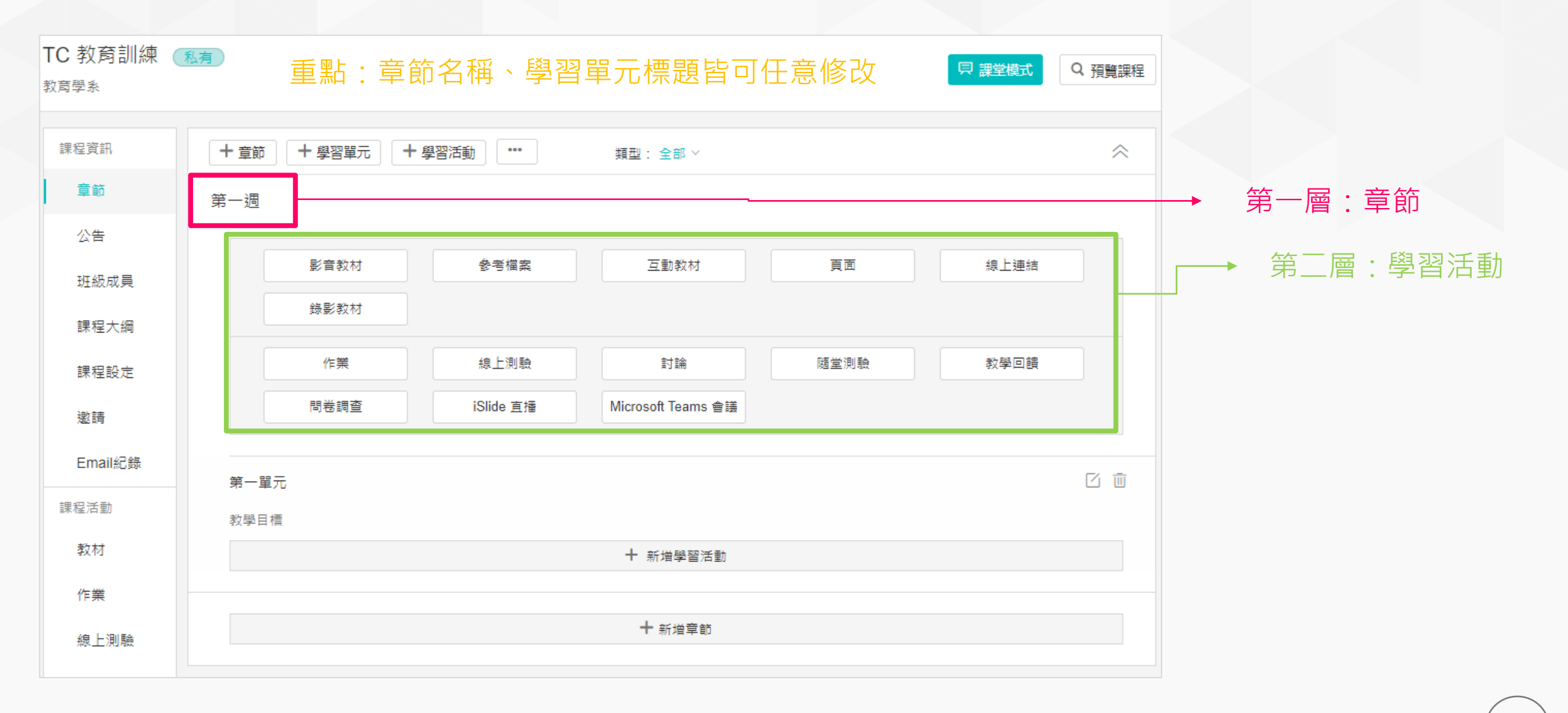

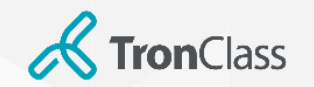

## 小妙招:章節內容複製

| Release note 調<br>108 108第二學期 台灣 | 課程 ◎                                                  | 2模式 Q 預覧課程 |
|----------------------------------|-------------------------------------------------------|------------|
| 细石添加                             |                                                       |            |
|                                  |                                                       | ~          |
| 章節                               | 第二章      章節設定                                         | ~          |
| 公告                               | 批次編輯時間                                                |            |
| 班級成員                             | (3) 線上測驗測試7/14 顯目數 5   總分對 一端輕短目錄<br>一號輕短目錄<br>一號輕短目錄 |            |
| 課程設定                             | 復穀草節內容 (受部學生)                                         | I          |
| 邀請                               | (录) 随堂測驗 逐驅開放 (已結束)                                   |            |
| Email紀錄                          |                                                       |            |
| 課程活動                             | 十 新壇學習活動                                              |            |
| 教材                               | 第一章 Release note                                      | ~          |
| 作業                               |                                                       |            |
| 線上測驗                             | ◎ 線上連結:webex                                          |            |
| 教學成果                             | 参考檔案: 款材投影 查告福室                                       | 1          |

1. 當老師課程建置完畢,可利用「複製章節內容」功能,將課程內 容複製到其他課程中

| ● 步驟1: 選擇需複製的章節與學習活動 步骤2: 選擇目標課程 步骤3: 設定平移日期開始複製              |   |
|---------------------------------------------------------------|---|
| 請留意,如您所複製的章節、學習活動設有開關學習開設條件,建議將相關聯的學習活動一併複製到目標課程。直播活動暫不支持複製。  |   |
| ✓ 全部取消                                                        |   |
| ☑ 第二章                                                         | ^ |
| 總上測驗測試7/14 題目數 5 總分數 100.0 測驗截止時間 2021.07.31 13:26 個人測驗(全部學生) |   |
| ✓ (1) 作業測試7/14 繳交截止時間 2021.07.31 14:53 個人作業(全部學生)             |   |
| ☑ 😑 随堂测驗_逐題開放 已结束                                             |   |
|                                                               |   |
| ☑ 第一章 Release note                                            | ^ |
| ☑  ◎ 線上連結:webex                                               |   |
| ② 参考摘案:      牧材投影     ③                                       |   |

### 2. 勾選欲複製的學習活動,完成後請點擊「下一步」。

注意:

 如您所複製的課程若為「闖關學習模式」,請將章節內的所有活動 全部複製到目標課程,若僅針對部分活動進行複製,將導致開啟條件 無法同步複製到目標課程。
 直播活動暫不支持複製。

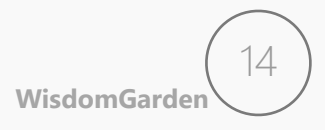

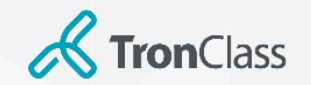

## 小妙招:章節內容複製

4

|    |     |        |               |                  |        | 2      |              |        |                   |      |
|----|-----|--------|---------------|------------------|--------|--------|--------------|--------|-------------------|------|
|    |     | 步驟1: 選 | ●<br>擇需複製的章節與 | <sup>異學習活動</sup> |        | 2 選擇目標 | 課程 步         |        | 期開始複製             |      |
|    |     |        |               | _                |        |        |              |        |                   |      |
| 學年 | 全部  | ✓ 學期 ₫ | 全部 ~          | 課利               | 呈狀態 已邊 | 鸜擇2個 ∨ | 課程角色 全部      | $\sim$ | 課程名稱 / 課程代碼       | Q    |
|    | 學年  | 學期     | 院象            | 年級               | 班級     | 授課班級   | 課程代碼         | 課程角色   | 課程名稱              | 操作   |
|    | 108 | 108第二  | 臺北市           |                  |        |        | ART005       | 教師     | 生物基礎理論            | 指定章節 |
|    | 108 | 108108 |               |                  |        |        |              | 教師     | 20190909 test cou | 指定章節 |
|    | 108 | 108108 | WG 測          | 1                |        |        | 324tn4i3ut43 | 教師     | test0608          | 指定章節 |
|    | 108 | 108第二  | 臺北市           | 1                | A班     |        | 182BSN2AC    | 教師     | 測試成績異動課程(         | 指定章節 |
|    | 108 | 108第二  | WG 測          | 1                | A班     |        | 201BADCF1    | 教師     | 生活與法律 _ (1A       | 指定章節 |
|    | 108 | 108第二  | WG sub        | 1                | A班     |        | COFFE01      | 教師     | 手沖咖啡入門課           | 指定章節 |
|    |     |        |               |                  |        |        |              |        |                   |      |

3. 老師可勾選目標課程。小提醒:若目標課程為下學年的新課程· 可透過篩選「課程狀態」來搜尋「即將開課」的課程。設定完成 請按「下一步」。

注意:部分細節設定無法複製,建議複製完畢後仍要至目標課程比 對調整「時間」與其他設定。

|                                | 步驟1: 選擇需複制                                                   | 製的章節與學習活動                                                                                                    | 步驟2.                                                |                                                         | 步驟3: 設定平移日          | 期開始複製                                      |               |
|--------------------------------|--------------------------------------------------------------|----------------------------------------------------------------------------------------------------|-----------------------------------------------------|---------------------------------------------------------|---------------------|--------------------------------------------|---------------|
| 平移章節與學習活動                      | • 是                                                          | 〇 否,略過此步驟                                                                                                    | ]                                                   |                                                         |                     |                                            |               |
|                                | 選擇「是」 <sup>,</sup> 貝<br>備註: <b>平移天</b><br>舉例: 1. 來源<br>2. 來源 | 複製到目標課程的所<br><b>敷</b> — 即來源課程開課<br>課程開課日期為1月1<br>課程下某一學習活動的                                                     | 有學習活動,將根據<br>日期與目標課程開設<br>日,目標課程開課日的<br>的開始時間為1月10日 | ■ 平移天動 進行平移<br>眼日期的時間差。<br>明為2月2日,平移天敷為<br>日,依據平移天數平移至目 | 31天。<br>目標課程下的開始時間為 | 2月10日。                                     |               |
| 來源課程資訊                         |                                                              |                                                                                                    |                                                     |                                                         |                     |                                            |               |
| 課程名稱                           | 學年                                                           | 學期                                                                                                    | 課程代碼                                                | 開課系級                                                    | 開課日期                | 3                                          |               |
| Release note 課程                | 108                                                          | 108第二                                                                                                    | 20201113                                            | 台灣智園 1 B                                                | 班 2019-1            | 1-19 🛗 🛛                                   |               |
| 目標課程                           |                                                              |                                                                                                    |                                                     |                                                         |                     |                                            |               |
| 課程名稱                           | 章節                                                           | 學年                                                                                                    | 學期                                                  | 課程代碼                                                    | 開課夈級                | 開課日期                                       | 平移天數          |
| 生物基礎理論                         |                                                              | 108                                                                                                    | 108第二                                               | ART005                                                  | 臺北市政府教              |                                            | <b>2</b> 639  |
| 請即時調整目標課程下的分;<br>加有 公组石評作業,結果振 | <b>组成員設置</b> ,基於分<br>目標調知的審察公組                               | 組開展的學習活動將                                                                                                    | 會被轉變為 <mark>個人形式</mark><br>公數 。 所有佐業形式              | 的學習活動。包含: 分約<br>這剩後的經分支式關為。                             | 且作業、分組測驗、分組         | 討論。                                        | 王动体改。         |
|                                | - 保藤 佳时 具味力 起                                                | 190 - 190 - 190 - 190 - 190 - 190 - 190 - 190 - 190 - 190 - 190 - 190 - 190 - 190 - 190 - 190 - 190 - 190 - 190 | 上一步開                                                | 始複製取消                                                   |                     | 1 바일 그는 바일 <u>-</u> 1 1 - 가죽 가려 주요, 5일, 14 | 4 J BU 199 6X |
| 擇是否平移                          | 日期,                                                          | 若不平利                                                                                                    | 多時間讀                                                | <br>5選「否」                                               | 並點擊                 | 「開始複                                       | 製」。           |
|                                | (1) (1) (1) (1) (1) (1) (1) (1) (1) (1)                      | 目標課科                                                                                                    | 呈的所有                                                | 學習活動                                                    | かり將根払               | 豪「平移                                       | 天數」           |
| 「是」・則                          | 夜衣刃                                                          |                                                                                                    |                                                     |                                                         |                     |                                            |               |

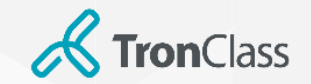

第二招 (1/2): 參考檔案

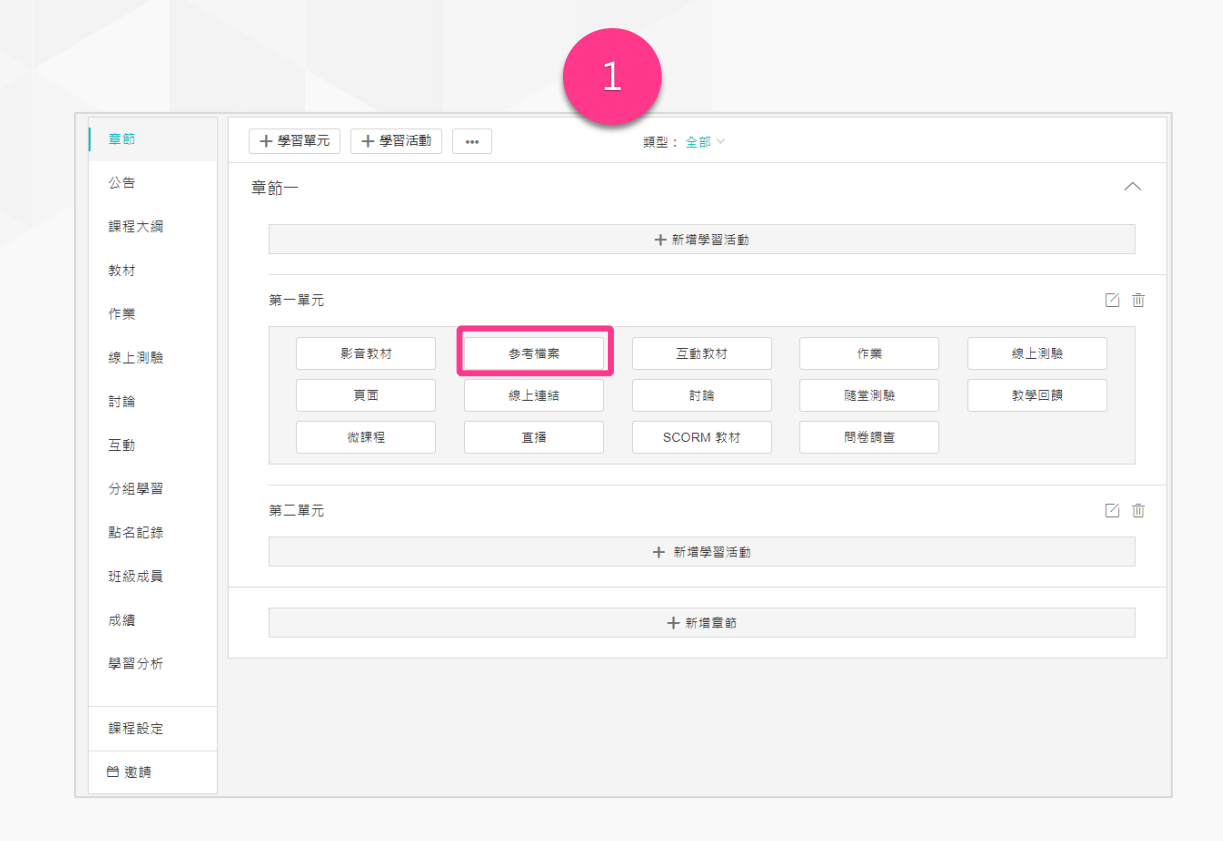

1. 點擊「新增學習活動」並選擇「參考檔案」

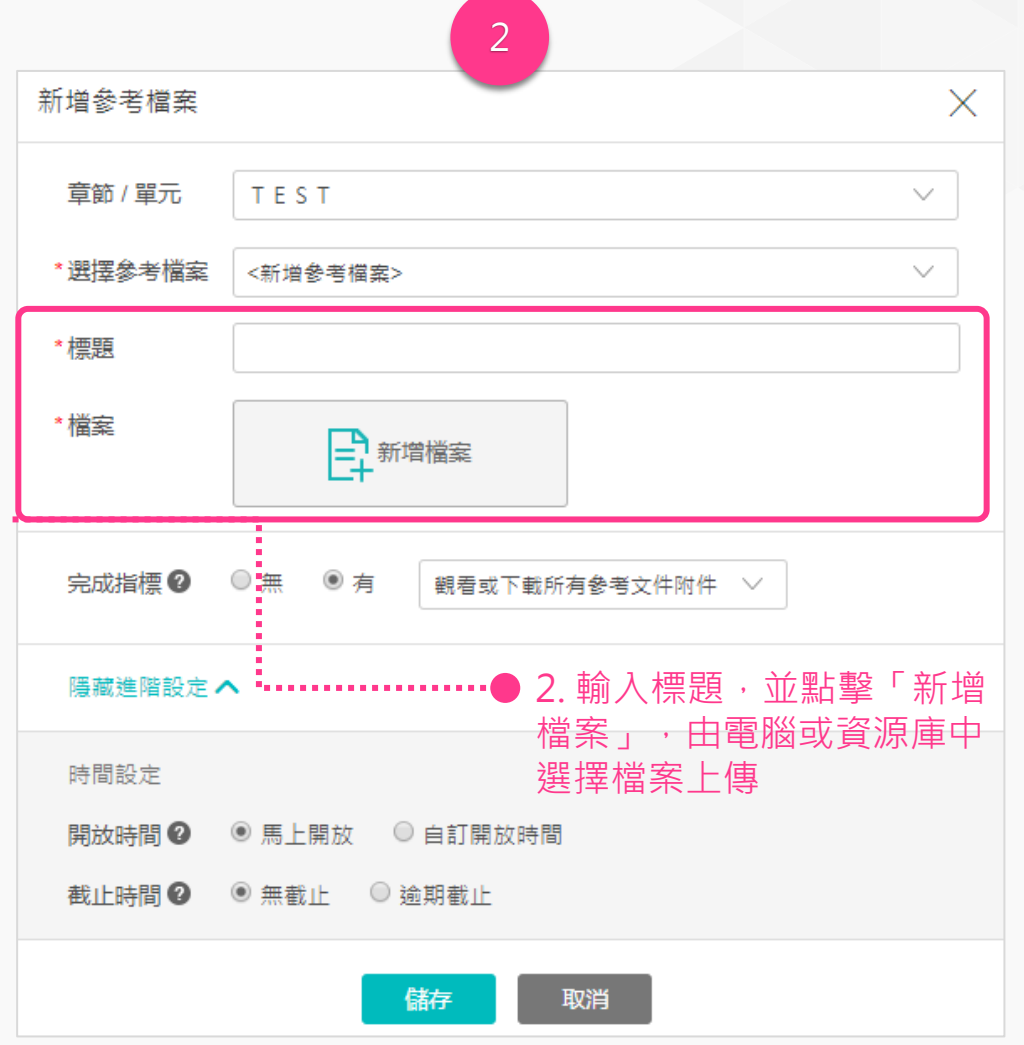

WisdomGarden

16

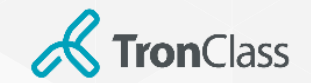

第二招(2/2):影音教材

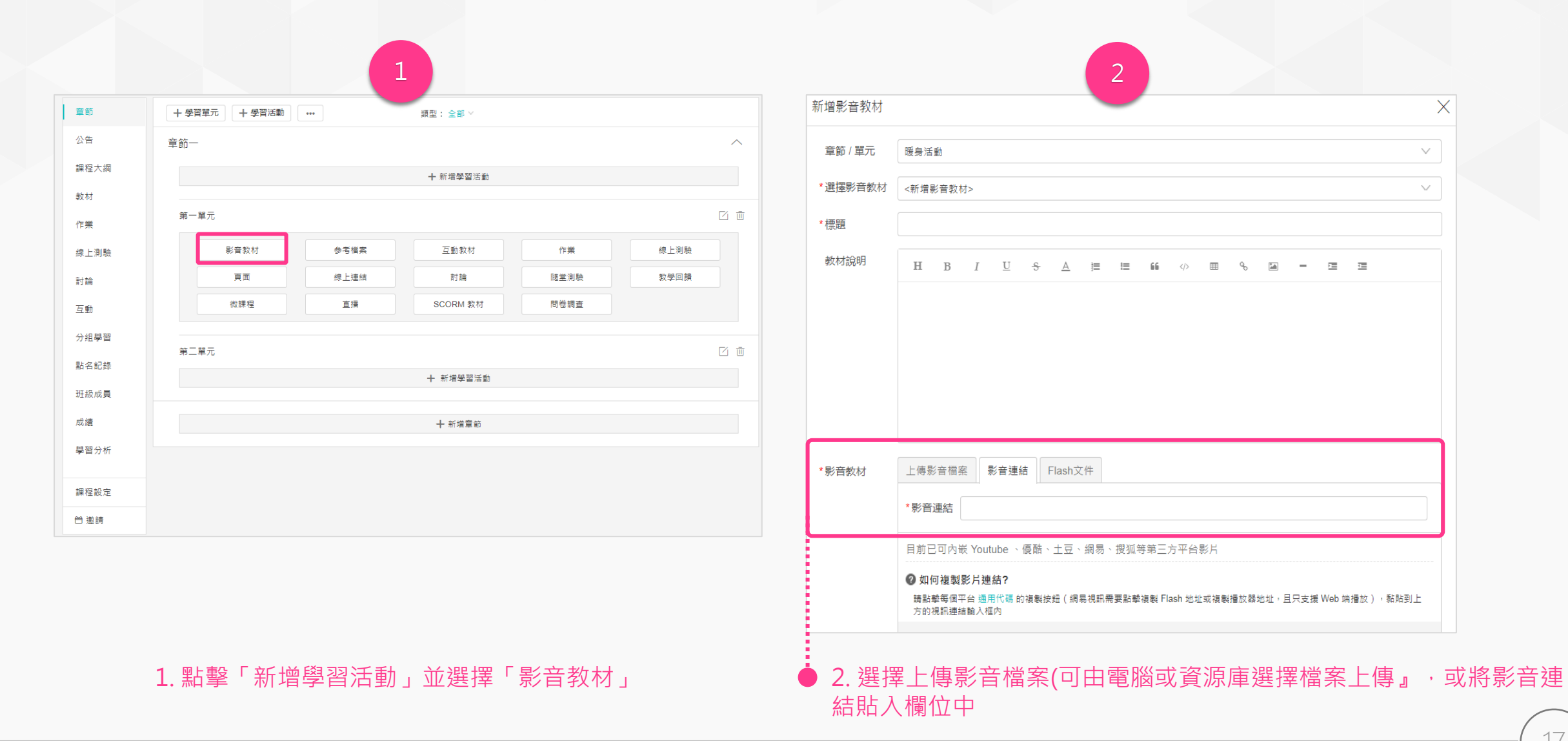

Х

 $\sim$ 

 $\sim$ 

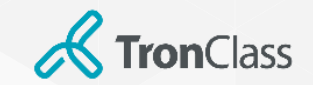

## 第三招 (1/2) :新增、批改作業

|             |                        | 2                                              | 3                                                                                                    |                 |  |
|-------------|------------------------|------------------------------------------------|----------------------------------------------------------------------------------------------------|-----------------|--|
| 意節          | + 學習裏元 + 學習活動 ···      | 作業附件                                           | 總體經濟學概論(DEMO) (187)                                                                                                    | Q,預覧課程          |  |
| 公告          | 童節一                    |                                                | 测試學系 1年級 A                                                                                                    |                 |  |
| 課程大綱        | 十 新煤學習活動               |                                                | 童節 十新増                                                                                                    |                 |  |
| 教材          | 第一單元                   | □ AX演化本♥ 0 2 2 2 2 2 2 2 2 2 2 2 2 2 2 2 2 2 2 | ☆告 作業名稱 未撤/已撤/已評                                                                                                    |                 |  |
| 1F来<br>線上測論 | 影音数材 参考優素 互動数材 作業 線上測1 | 公佈成績 ◎ 馬上公佈 ◎ 不公佈 ◎ 定時公佈                       |                                                                                                    |                 |  |
| 討論          | 頁面 線上繼續 討論 陸至別驗 数学回归   | 字師輕公之後,醫生會要到自己的成法                              |                                                                                                    | 批改 更多           |  |
| 互動          | N課程 直播 SCORM 数材 問答調查   |                                                | 数材 编                                                                                                    | 超               |  |
| 分組學習        |                        | 20 00 00 00 00 00 00 00 00 00 00 00 00 0       | 作業 分組互評 別1/2/2 制<br>開放: 2016.12.08 10:33 截止: 無截止日期 作業形式: 分組作業 1/2/2                                                           | <del>ار</del> ک |  |
| 贴名記錄        | 十 新爆學習活動               | ◎ 無 ◎ 有 提交作業 ✓                                 | 線上測驗                                                                                                    |                 |  |
| 斑級成員        |                        |                                                | 対論         分組互評作業         1/2/0         催激           開放: 2016.11.30 11:37         截止:無截止日期 作業形式:分組作業         1/2/0         催激 | 批改 更多           |  |
| 成績          | 十新增量節                  | 層欄進階設にへ                                        |                                                                                                    |                 |  |
| 7870        |                        | 時間設定                                           |                                                                                                    |                 |  |
| 課程設定        |                        | 開放時間 ❷ ◎ 馬上開放 ◎ 自訂開放時間                         |                                                                                                    |                 |  |
| 巴 宠祷        |                        | 総交截止◎                                          |                                                                                                    |                 |  |
|             |                        | ● 無截止 ○ 逾期截止                                   |                                                                                                    |                 |  |
|             |                        | 繳交次數 🖉 🔍 無限制 🔹 自訂                              |                                                                                                    |                 |  |
|             |                        | 計分規則                                           |                                                                                                    |                 |  |
| ÷           |                        | 作業形式 ◎ 個人作業 ◎ 分組作業                             |                                                                                                    |                 |  |
| ÷           |                        | 評分方式 🕖 💿 教師評問 🛛 學生互評                           | J                                                                                                    |                 |  |
|             |                        |                                                |                                                                                                    |                 |  |
| ●1. 黑       | 占擊「新增學習活動」並選擇「作業       | 2. 輸入作業標題·並進行作業設定·如:F                          | 3. 點擊「課程主選單」中的「作業」, 可查看每                                                                                                    | <b>∄</b> 份作     |  |
|             |                        | 績比率、繳父次數、計分規則等                                 | 業的線父情形,亚按「批改」可跳轉全該作業的                                                                                                    | 」管埋             |  |

頁面。

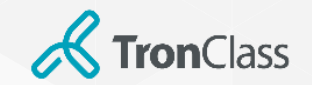

# 第三招 (2/2) :新增、批改作業

| 4                                    |             | 批改作業               | 5             |                    |
|--------------------------------------|-------------|--------------------|---------------|--------------------|
| 機交作業                                 | [2] 編輯      |                    |               |                    |
| 作業類型 作業批改 成績統計                       |             |                    |               |                    |
| 蕭作業♀                                 |             |                    |               |                    |
| 沒有推薦任何作業                             |             |                    |               | * 成績               |
| 入成績                                  |             | 我交了哦!              |               |                    |
| 農作業 催號作業 重數作業 打包下載 查看催號補助記錄          |             | 附件名                | 檔案大小          | 使用 Rubric 評分       |
| 1条 全部 × 年級 全部 × 班級 全部 × 新羅 全部 ×      | 使用者姓名/帳號    | 20170503140252.mp4 | 16 MB © ⊍     | 評語                 |
|                                      | 成績 ◆ 最終成績 ◆ |                    |               | 在此輸入評語[            |
| 1 stu02@wg.com 超偉倫 資訊教育學系 2年級 A 🔾 未繳 |             |                    |               |                    |
| 2 stu03@wg.com 林家豪 資訊教育學系 1年級 A O 未繳 |             |                    |               |                    |
| 3 stu04@wg.com 陳金水 資訊教育學系 1年級 A O 已繳 |             |                    |               | <u></u>            |
| 4 stu05@wg.com 陳正美 資訊教育學系 1年級 A O 已繳 |             |                    |               | 批改附件               |
|                                      |             |                    |               | 一 新増檔案             |
|                                      |             |                    |               | LT                 |
|                                      |             |                    |               |                    |
|                                      |             |                    | <b>除去</b> 取当  |                    |
|                                      |             |                    |               |                    |
|                                      |             |                    |               |                    |
|                                      |             | 「三伯」本手段上作          | ╴╨╴╴┼╴┾╮┍┾╜╪╖ |                    |
| 4. 府觃信修主欲批议的学生列,曾出坑                  | 隐臧廷坦,點擊     | 5.                 | 「耒・业が以潁懶      | 創UU「擱八TF 耒 风 稹 , 以 |
| ▼'批改」。                               |             | 人評語」點擊「儲存          | 」人完成作業批       | L                  |

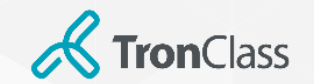

參與互評條件

|              | 全班可參與互評                                   | 僅繳交作業才可參加互評                                            |
|--------------|-------------------------------------------|--------------------------------------------------------|
| 學生是否<br>繳交作業 | 有繳交:可互評<br>未繳交:可互評                        | 有繳交:可互評<br>未繳交:不互評                                     |
| 計分方式         | 記名/匿名皆可<br>注意:上台報告(未於平台上繳交作業),<br>建議採記名評分 | 記名/匿名皆可                                                |
| 使用場景         | 1. 上台報告(未於平台上繳交作業)<br>2. 不需需繳交作業,但需要評分時   | <ol> <li>可督促學生繳交作業才可獲得評分</li> <li>一般上傳檔案的作業</li> </ol> |
| 分數計算         | 平均<br>互評分數加約                              | 匀分<br>總/評分人數                                           |

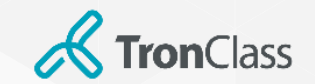

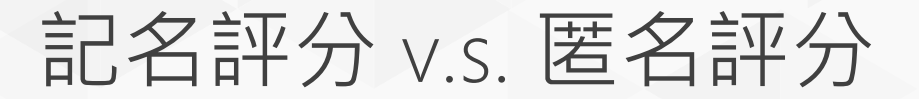

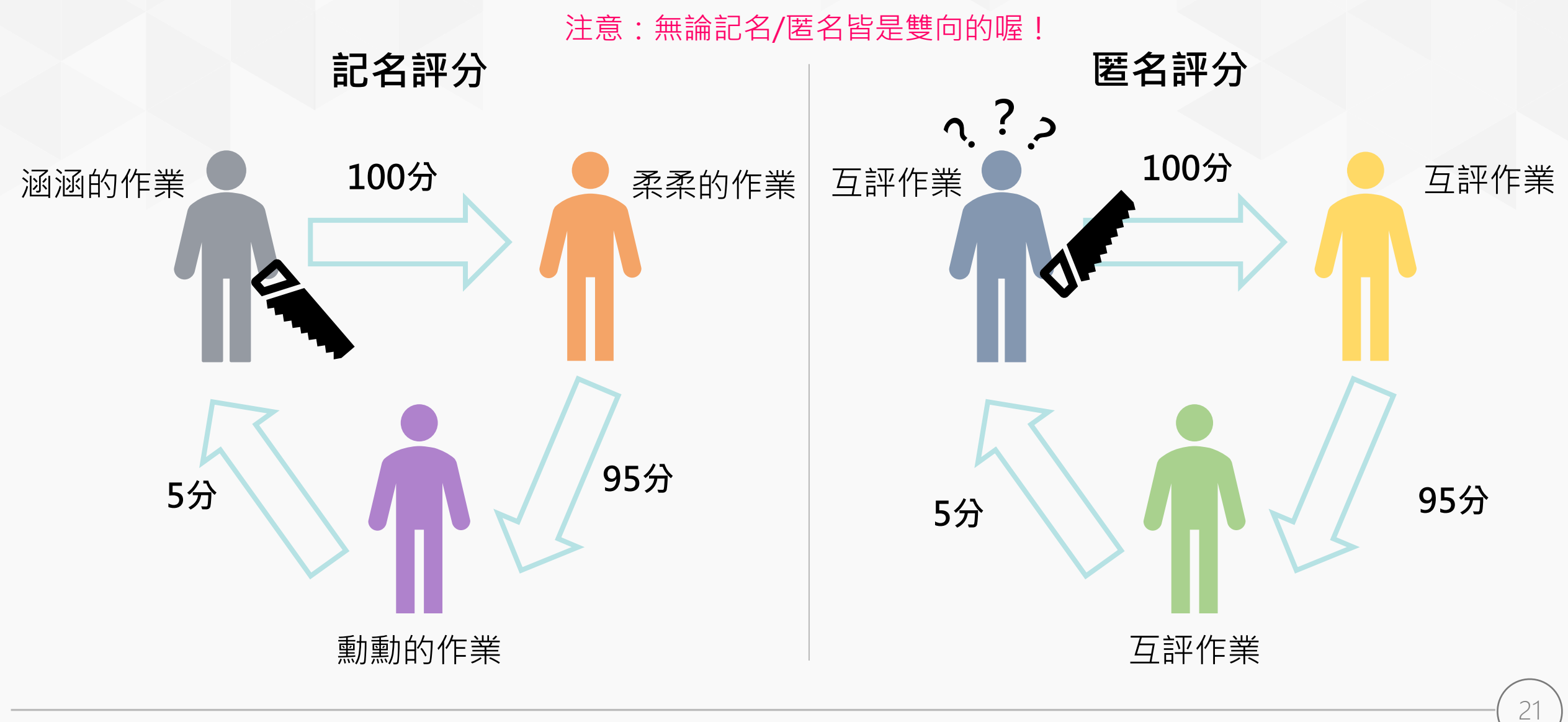

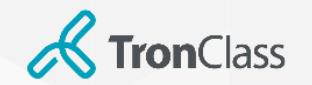

### Rubric介紹

### • 定義

Rubric是一個可以清楚呈現教師評分標準與依據的評分工具。教師將每個評分條件以具體的行為定義後,學生可以掌握 教師的要求與期待,以及瞭解同學間分數的差異。

### • Rubrics優點

- 可將教師評分標準具體化、透明化,使教師評分更具信度與效度。
- 透過評量指標的設計,可培養學生特定能力。
- 可進一步呈現兩個總分相同的學生,其細部表現的差異之處。
- 制訂步驟
  - 步驟1-定義Rubric名稱。
  - 步驟2-定義具體的<u>評估條件</u>(至少兩個)。
  - 步驟3-具體描述學生達成該評估條件時應展現的<u>行為</u>,並將其達成程度由優至劣依序進行<u>文字描述</u>。
  - 步驟4-將上述定義的行為由優至劣設置相應的分數(不同優劣等級的行為間分數需有差異)。
  - 步驟5-檢查所有最高分的條件加總是否未超過100分。

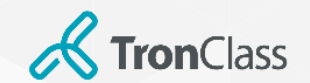

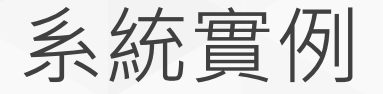

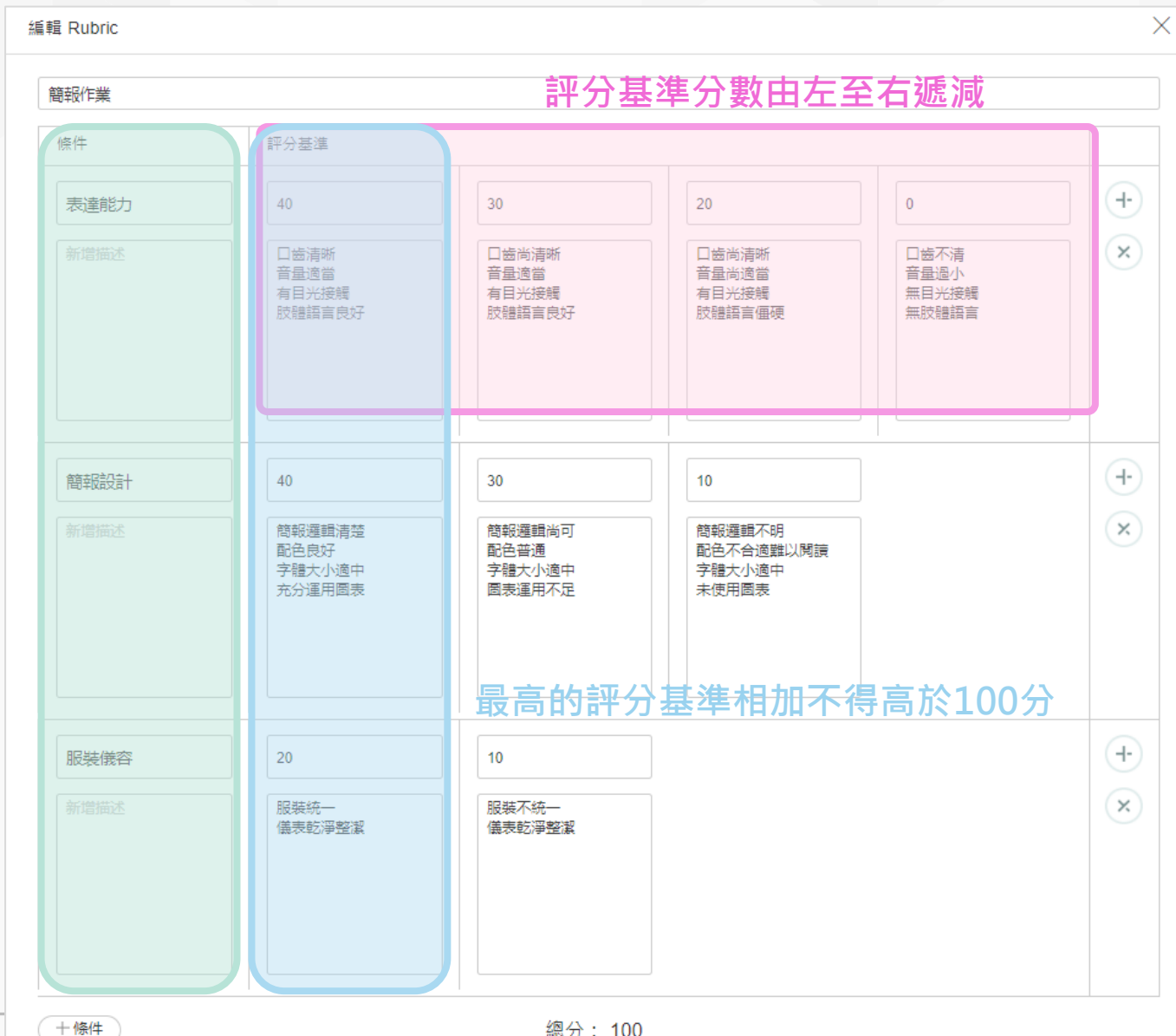

評分條件不得低於2個

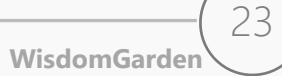

總分: 100

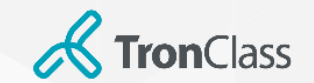

# 第四招 (1/3):新增測驗

|                                       | 1                    |                | 2                                                                   |      | 3                                |
|---------------------------------------|----------------------|----------------|---------------------------------------------------------------------|------|----------------------------------|
| 童節                                    | + 學習第元 → 學習活動        | 線上測驗           |                                                                     | × 總鼎 | 邊經濟學概論(DEMO) 私有 Q 預購課程           |
| 公告                                    | 童節- ^                | 章節 / 單元        | · 護身活動                                                              | 測試   | 學系 1年級 A                         |
| 課程大綱                                  | 十 新福券區派動             | *選擇線上測驗        | <新堆線上測驗>                                                            | <    | ( 返回                             |
| 作業                                    | 第一篇元 🖸 📋             | * 枝栗 題         |                                                                     |      |                                  |
| · · · · · · · · · · · · · · · · · · · |                      |                |                                                                     | ÿ    | 第一次小考 「「編輯」 と 進出」 と 下載学生試帯       |
| 討論                                    | 寶園 線上编結 討論 随意测验 数学回换 | *測驗公佈時間 🖉      |                                                                     |      | 基本資訊 答題結果 成績統計 題目統計              |
| 互動                                    | 管理 重播 SCORM 款材 問告講員  | 別数用の時間の        | ● 公加後 ● 利利用好<br>● 年載  - ● 論問載  -                                    |      | 谢翰尔施阵圈 2017 08 10 11 04 尔施成绩 丕公佈 |
| ● 分組學習<br>點名記掛                        | 第二單元 🖸 🗇             | 御歌謡曲時间         | ◎ / 元 和 / 1 / 2 / 1 / 1 / 1 / 1 / 1 / 1 / 1 / 1                     |      | 成績比率 0.0% 作答文數上限 1               |
| 班级成員                                  | 十 新增学篇话的             | 每次答題限時         | <ul> <li>● 無限制</li> <li>● 有限制</li> </ul>                            |      | 测驗形式 個人測驗 計分規則 最後一次得分            |
| 成績                                    | 十.积竭器的               |                | - ministrage - Falterage                                            |      | 完成指標 鐵交測驗                        |
| 聯習分析                                  |                      | 成績比率 2         | 0% (總成績比率不應超過 100%,剩餘 50%)                                          |      | 目前還沒有測驗題目,去新增一些題目吧               |
| 課程設定                                  |                      | 公佈成績           | ● 不公佈 ◎ 定時公佈                                                        |      | 管理測驗題目                           |
| 台 邀請                                  |                      | 完成指標❷          | ◎ 無 ⑧ 有 期交测验 ∨                                                      |      |                                  |
|                                       |                      | 隱藏進階設定 へ       |                                                                     |      |                                  |
|                                       |                      | 題目排序の          | ● 預船找床 ◎ 随機排床 ◎ 單型話機維排床                                             |      |                                  |
|                                       |                      | 漢頂設置の          | <ul> <li>○ JRUC (F) · · · · · · · · · · · · · · · · · · ·</li></ul> |      |                                  |
| ÷                                     |                      | 福岡控制の          | <ul> <li>● 不限制 ◎ 作祭時限制離開港商</li> </ul>                               |      |                                  |
|                                       |                      | 測驗形式 ❷         | <ul> <li>⑥ 個人測驗</li> <li>◎ 分組測驗</li> </ul>                          |      |                                  |
|                                       |                      |                |                                                                     |      |                                  |
|                                       |                      |                | 儲存取消                                                                |      |                                  |
|                                       |                      |                |                                                                     |      |                                  |
|                                       |                      | - + A - Z - X5 |                                                                     |      |                                  |
| ● 1. 點                                | i擊「新增學習活動」並選擇「線上測    | 2. 輸人測         | 則驗標題,並進行測驗設定,如:成                                                    |      | ● 3. 點擊「管理測驗題目」,即會跳轉全管           |
| 驗」                                    |                      | 績比率、           | · 作答次數等,按「儲存」即完成作                                                   |      | 理題目頁面。                           |
|                                       |                      | 業設定。           |                                                                     |      |                                  |
|                                       |                      |                |                                                                     |      |                                  |
|                                       |                      |                |                                                                     |      |                                  |

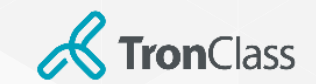

### 第四招(2/3): 編輯測驗題目

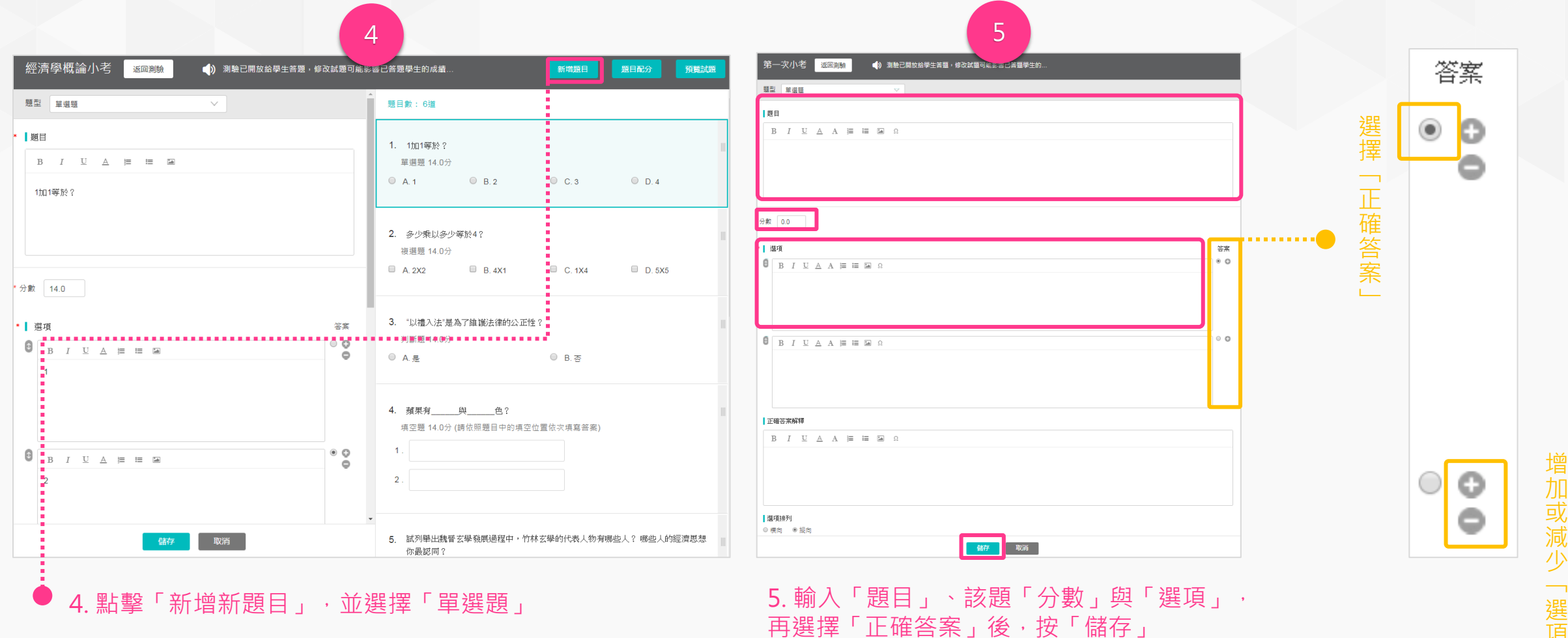

「選項」

WisdomGarden

25

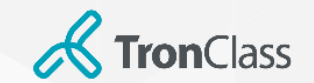

## 第四招(3/3):查看測驗結果

| WisdomGa                         | arden 發現課程 資源 APP 幫助 🗸                                     | ∄         | 我的主頁 ~  | 5 🌍 豫依柔 🗡  繁體    |
|----------------------------------|------------------------------------------------------------|-----------|---------|------------------|
| 總體經濟學概論<br><sub>測試學系</sub> 1年級 A | 侖(DEMO) 〔 <u>私有</u> 〕                                      |           |         | Q 預              |
| 章節                               | + 新增                                                       |           |         |                  |
| 公告                               | 名稱                                                         | 題目數 / 總分數 | 未繳 / 已繳 |                  |
| 課程大綱<br>教材                       | 第一次小考<br>開始:2017.08.10 11:04  截止:無截止日期  測驗形式:個人測驗          | 0 / 0     | 29 / 0  | 查看作答結果 更         |
| 作業                               | <b>分組測驗</b><br>開始: 2017.07.27 15:37  截止: 無截止日期  測驗形式: 分組測驗 | 4 / 100   | 3 / 0   | <u>直</u> 看作答結果 更 |
| 討論                               | 經濟學概論小考                                                    | 7 / 100   | 28 / 1  | 查看作答結果 更         |
| 万曲                               | 開始: 2016.12.18 13:48 截止: 無截止日期 測驗形式: 個人測驗                  |           |         |                  |
| 그 코)                             | 線上測驗                                                       | 4 / 100   | 27 / 2  | 查看作答結果 更         |
| プ組学習                             | 開始: 2016.09.09 14:52 截止: 無截止日期 測驗形式: 個人測驗                  |           |         |                  |
| 點名記錄                             | 線上測驗:從古文看經濟                                                | 10 / 90   | 21 / 8  | 查看作答結果 更         |
| 班級成員                             | 開始: 2016.06.03 11:54 截止: 無截止日期 測塑形式: 個人測驗                  |           |         |                  |
| 成績                               |                                                            |           |         |                  |
| 學習分析                             |                                                            |           |         |                  |
|                                  |                                                            |           |         |                  |

1. 點擊「課程主選單」中的「線上測驗」,可查看所有測驗的答題 2. 可點選頁籤來查看「答題結果」、「成績統計」等。系統會自動計算 情況。點擊任一測驗可查看每位學生於該測驗的答題情況。 「成績」,但教師仍可於「最終成績」欄位中,修改「成績」。

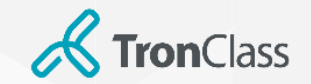

## 線上測驗 V.S. 隨堂測驗

| 學習活動 | 老師端                                                                                                    | 學生端                                                                                         |
|------|----------------------------------------------------------------------------------------------------|---------------------------------------------------------------------------------------------|
| 線上測驗 | <ul> <li>需於電腦端新增</li> <li>依設定時間開始與截止</li> <li>題型較多</li> <li>支援防弊機制</li> <li>僅能全部開放試題</li> <li>屬於較嚴謹的評量</li> </ul>                | <ul> <li>可使用 WEB/APP 答題</li> <li>屬於「線上測驗」</li> </ul>                                        |
| 隨堂測驗 | <ul> <li>需於電腦端新增</li> <li>由老師手動開啟、結束</li> <li>題型較少(單/複選、是非、填空)</li> <li>不支援防弊機制</li> <li>可逐題開放試題</li> <li>屬於課中互動、牛刀小試</li> </ul> | <ul> <li> 僅能使用 APP 答題 </li> <li> 屬於「課中互動」 </li> </ul>                                       |
| 教學回饋 | <ul> <li>可於 WEB/APP 新增</li> <li>由老師手動開啟、結束</li> <li>可收到學生匿名回饋</li> <li>屬於簡單調查工具</li> </ul>                                       | <ul> <li>僅能使用 APP 回饋</li> <li>屬於「課中互動」</li> <li>學生匿名給予回饋(按讚、加個回饋)</li> <li>學生可複選</li> </ul> |

27

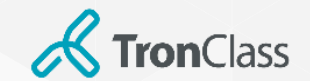

題目互助會

### 第一招:共同編輯一份試卷

- 步驟1:於「班級成員」中,使用「新增成員」將伙伴教師加進課程當中但任老師。
- 步驟2:新增「線上測驗」學習活動,並共同編輯題目。

注意:請勿同時間進行,個別教師可於自己的題庫中編輯好題目,再將題目放進測驗中。

• 步驟3:互助會教師個別將編輯好的試卷題目,「儲存至自己的題庫中」

### 第二招:共同編輯Excel檔案

- 步驟1:進入「我的資源」,選擇「個人題庫」。
- 步驟2:「新增測驗題庫」,點擊「導入試題」,選擇「Excel導入」。
- 步驟3:下載官方模版,與伙伴教師共同編輯 Excel 檔案。

注意:若有圖片題,建議使用Excel匯入題目文字部分,在於平台頁面上將「圖片」插入題目中。

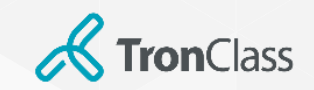

# 第五招 同步教學\_MS Teams 為例

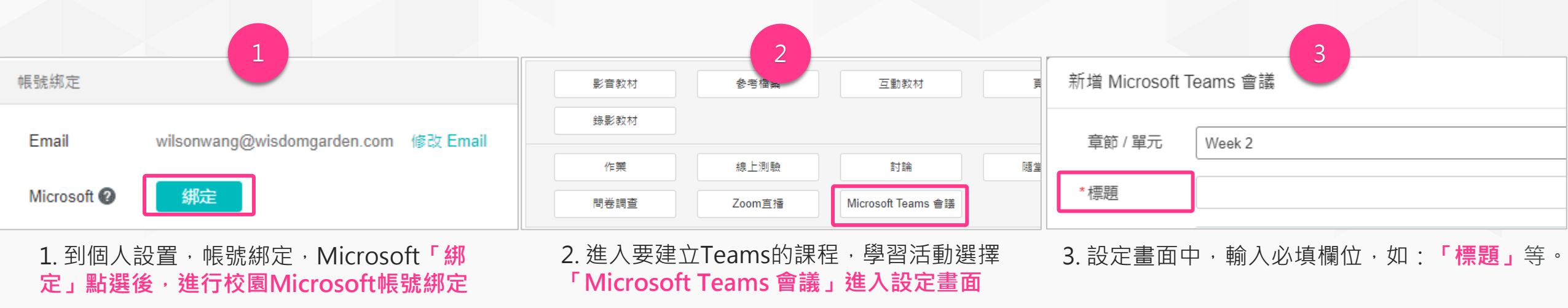

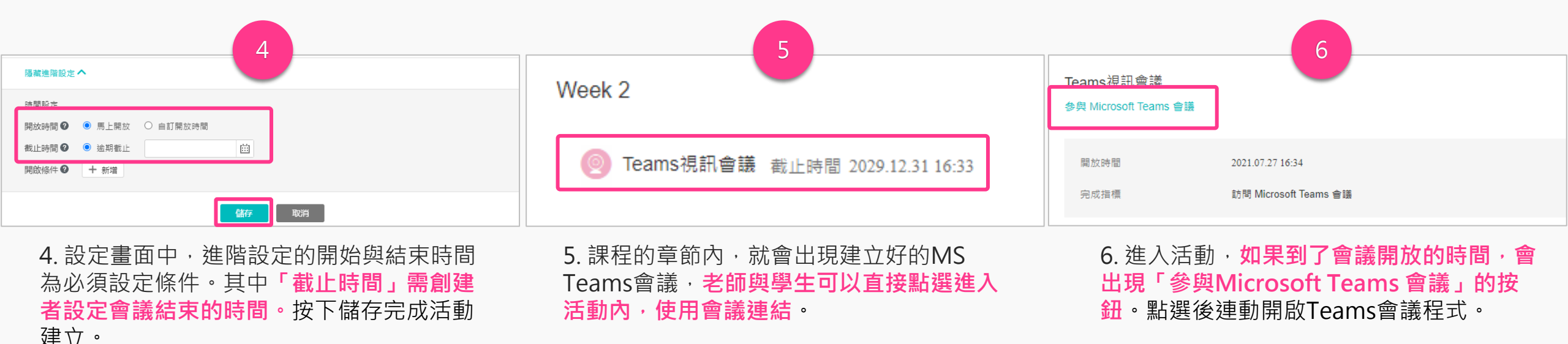

29

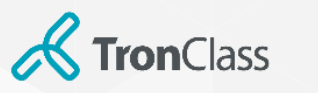

| nClass           |  | 教師 |          | <br>學生 |
|------------------|--|----|----------|--------|
|                  |  |    | T        |        |
| 下午 4:22 5月12日 週三 |  |    | 🗢 100% 🔳 |        |

| 參考檔案 線上連結 影音教材 作業 線上測驗 頁面<br>印象派的誕生 印象派課程資料 印象派金家線上課程(請大家立即加入會議討論喔!) // 升美學鑑賞力 // 大樂回饋:對於第一堂課感覺如何? | <ul> <li>□ 錄影教材 Teams =</li> <li>▲</li> <li>1:47 -7</li> <li>▲</li> <li>23歳印象派<br/>Norclass.com</li> <li>作業 線上測驗 頁面 錄影教材 Tea</li> <li>第一章 印象派的誕生</li> <li>●</li> <li>●</li> <li>印象派課程資料</li> </ul> |
|----------------------------------------------------------------------------------------------------|----------------------------------------------------------------------------------------------------|
| 印象派的誕生       印象派課程資料       印象派金家線上課程(請大家立即加入會議討論喔!)       (升美學鑑賞力       改樂回饋:對於第一堂課感覺如何?           | ▲<br>1:47 -7 ・・・・・・・・・・・・・・・・・・・・・・・・・・・・・・・・・・                                                                                                    |
| 印象派課程資料<br>印象派介绍影片<br>印象派畫家線上課程(請大家立即加入會議討論喔!)<br>升美學鑑賞力<br>数學回饋:對於第一堂課感覺如何?<br>素問知                | 1:47 -7     .11 4       く     認識印象派       びのにはあるのの     100 (100 (100 (100 (100 (100 (100 (100                                                                                                    |
| 印象派介绍影片<br>印象派畫家線上課程(請大家立即加入會議討論喔!)<br>(升美學鑑賞力<br>改學回饋:對於第一堂課感覺如何?                                 | <ul> <li> <b>認識印象派</b><br/>Introduce com      </li> <li>             作業 線上測驗 頁面 錄影教材 Tea      </li> <li>             第一章 印象派的誕生         </li> <li>             印象派課程資料         </li> </ul>         |
| 印象派畫家線上課程(請大家立即加入會議討論喔!)<br>用美學鑑賞力<br>数學回饋:對於第一堂課感覺如何?                                             | 作業 線上測驗 頁面 錄影教材 Tea<br>第一章 印象派的誕生                                                                                                    |
| 升美學鑑賞力<br>教學回饋:對於第一堂課感覺如何?                                                                         | 第一章 印象派的誕生                                                                                                    |
| 教學回饋:對於第一堂課感覺如何?<br><sup>演奏回</sup>                                                                 | 印象派課程資料                                                                                                    |
|                                                                                                    |                                                                                                    |
| 第一次小考                                                                                              | 印象派介绍影片                                                                                                    |
| 初一次小考解析(請大家機會議室喔!) → ■ 数                                                                           | 印象派畫家線上課程(請大家立即加入                                                                                                    |
| 行紹                                                                                                 | 已過期                                                                                                    |
| 七與影的遊戲                                                                                             | 1.1 如何提升美學鑑賞力                                                                                                    |
| 大師莫內                                                                                               | ▶ 教學回饋:對於第一堂課感覺如何? ★開始                                                                                                    |
| <b>复印象派與大師梵谷</b>                                                                                   | 📃 第一次小考                                                                                                    |
| 明末報告與分享                                                                                            |                                                                                                    |
|                                                                                                    | <ul> <li>第一次小考解析(請大家機會議室喔!)</li> <li>已邊期</li> </ul>                                                                                                    |
|                                                                                                    | 1.2 印象派介紹                                                                                                    |
|                                                                                                    | 第二章 光與影的遊戲                                                                                                    |

## 同步教學\_APP

- 師生可使用手機、平版、iPad,透過APP快速參與線上同步會議。
- 直播類型活動,如: Teams Meeting、Webex、 Adobe Connect

注意:此功能限學校有加購直播模組可使用,老師與學生皆須安裝下載 相對應的直播APP。

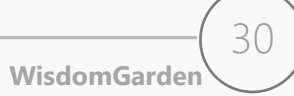

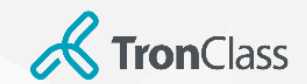

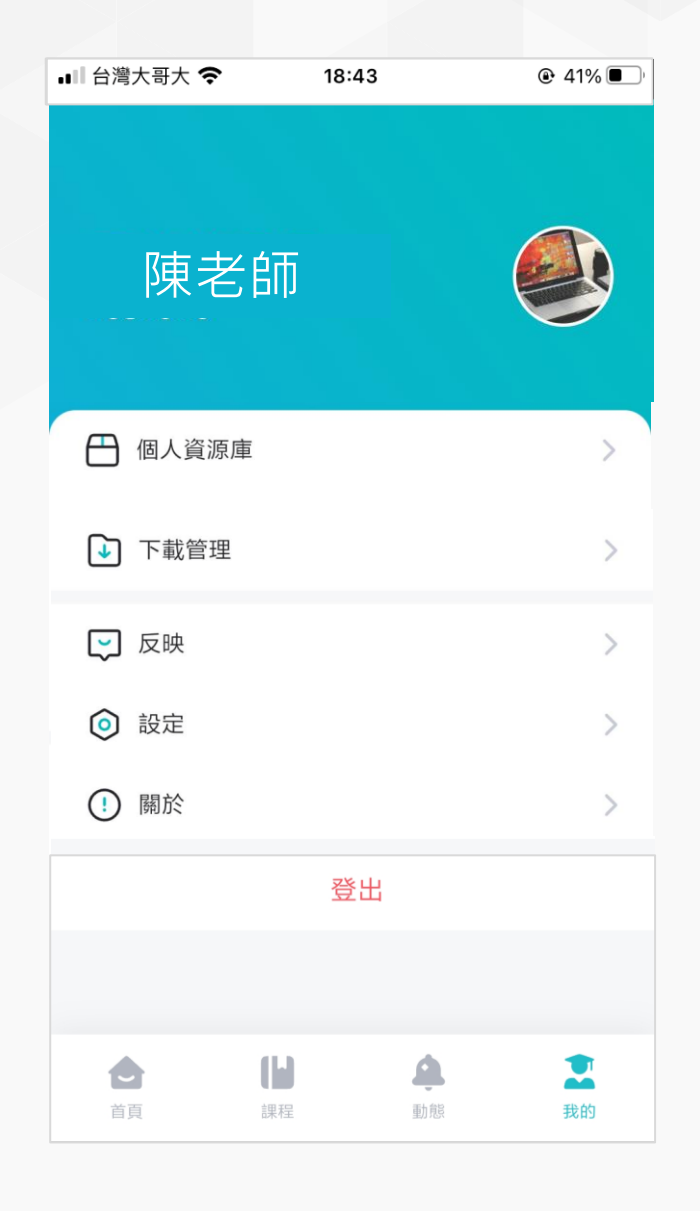

### APP個人設定

- 個人資源庫:可與WEB端我的資源庫同步,亦可由手機建立資料夾、拍照上傳照 片檔、影片、檔案等。
- 下載管理:呈現下載的檔案教材
- 設定
  - 多語言:可自動比照手機語系外,已可手動設定繁體中文、English、簡體 中文。
  - 字型大小:提供標準、較小、較大、超大選擇,呼應各種年齡群閱讀舒適度。
  - 動態通知:可依動態通知的類型(如:公告、作業、測驗、回覆等),分別
     設定是否開啟通知,重要訊息不漏接,但又可兼顧消息免打擾功能。
- 關於:可查看目前app版本編號

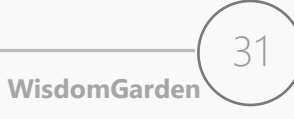

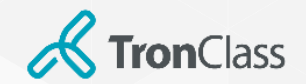

# 第六招(1/3) - App 雷達點名

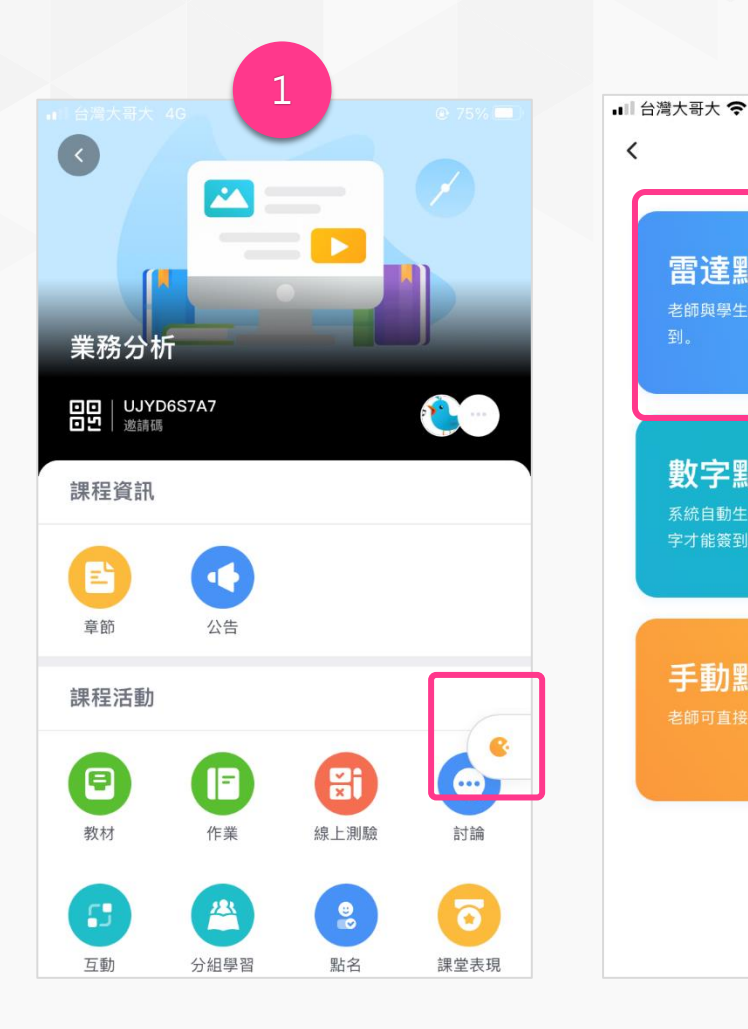

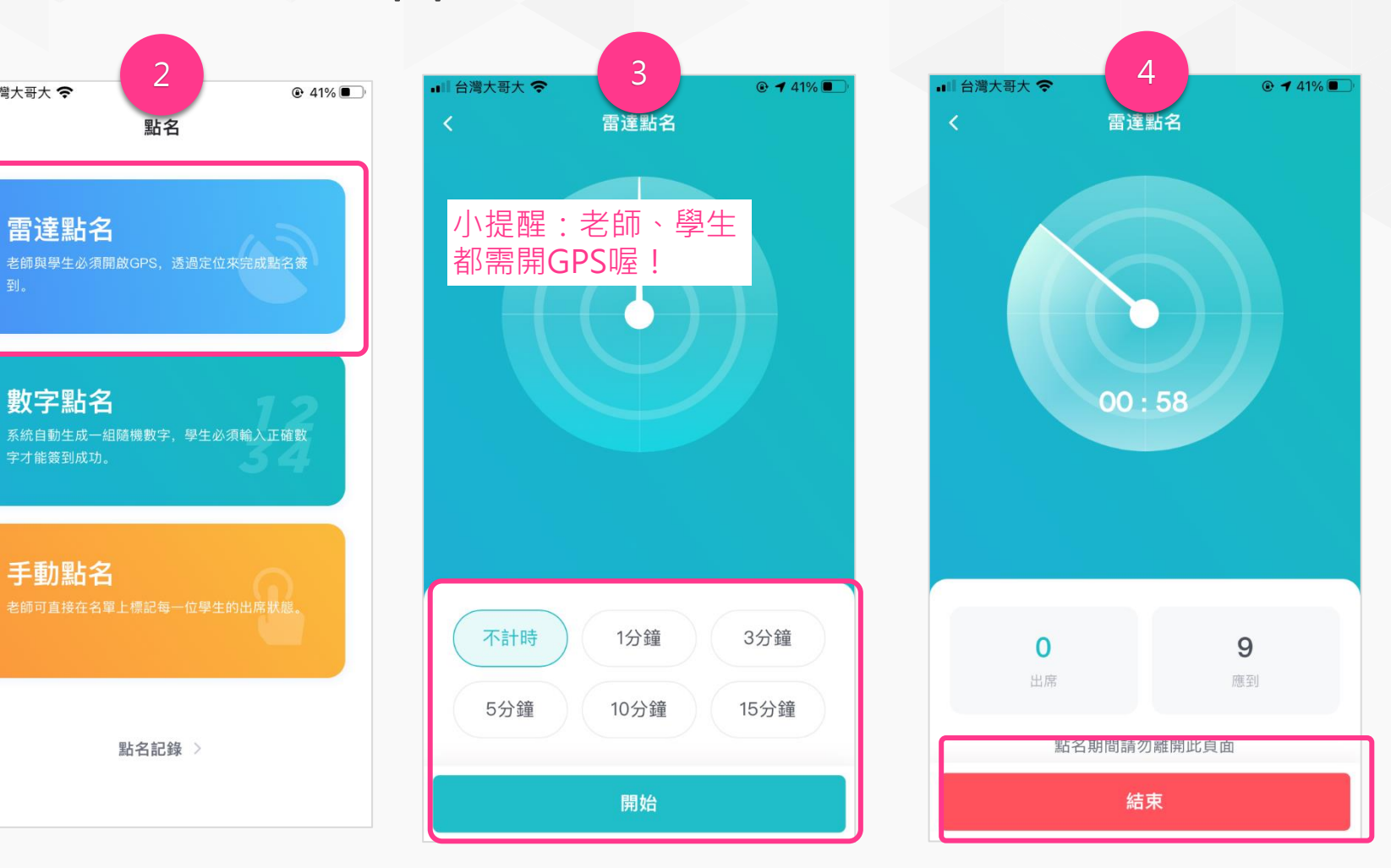

1. 進入課程後點擊「課程工 具」快捷鍵,並選擇「點名」 2. 目前提供三種點名方式,點 擊欲使用的點名方式即可開始 3. 教師可「設置點名時長」, 點擊「開始」按鈕啟動點名。

4. 點名結束時,可點選「結 束」,進入點名結果畫面。

WisdomGarden

32

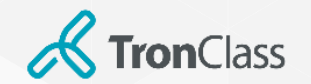

# 第六招(2/3) - App 雷達點名

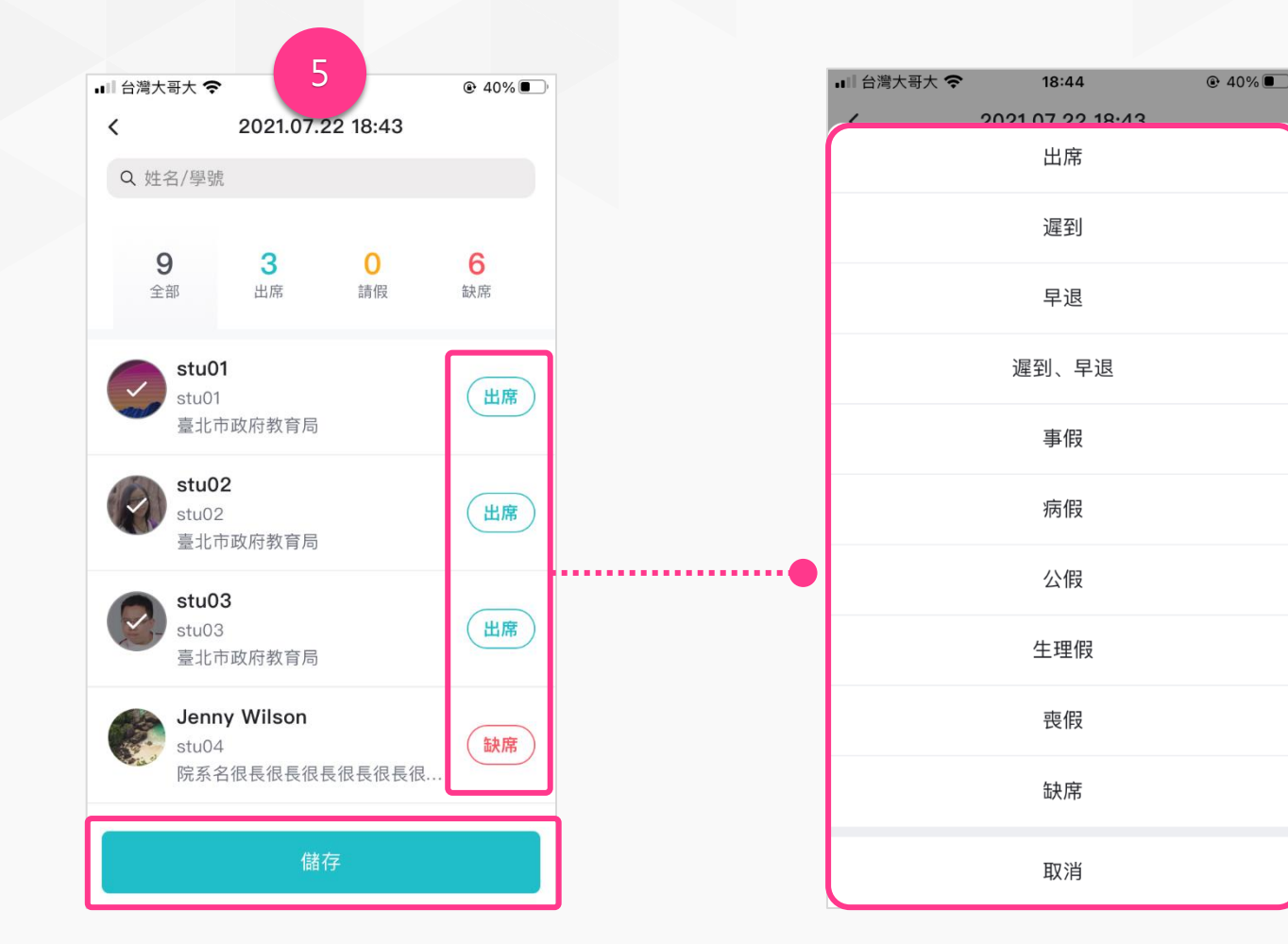

5. 在點名結果頁面,點選名單的點名狀態,可 以進行修改,修改完成後,請務必點擊「儲存」 才會將結果保存下來。

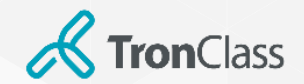

## 第六招(3/3) - App 數字點名

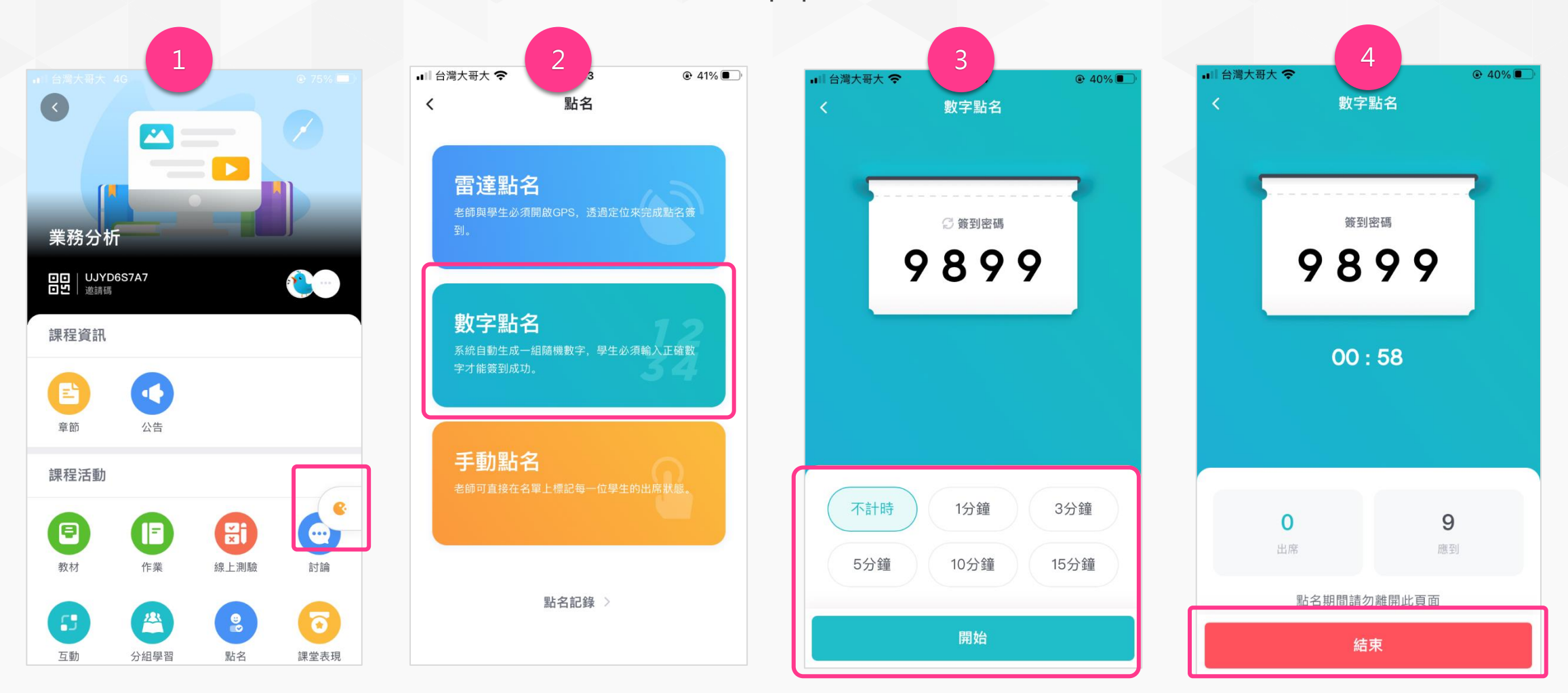

1. 進入課程後點擊「課程工 具」快捷鍵,並選擇「點名」

2. 目前提供三種點名方式,點 擊欲使用的點名方式即可開始 3. 教師可「設置點名時長」, 點擊「開始」按鈕啟動點名。

4. 點名結束後點選「結束」,,
 進入點名結果畫面。後續步驟
 同雷達點名步驟 5
 34
 WisdomGarden

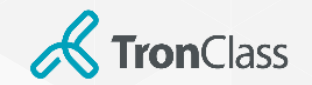

第七招:教學回饋

#### 小提醒:教學回饋之建立與開啟可透過WEB端與APP端皆可進行喔!

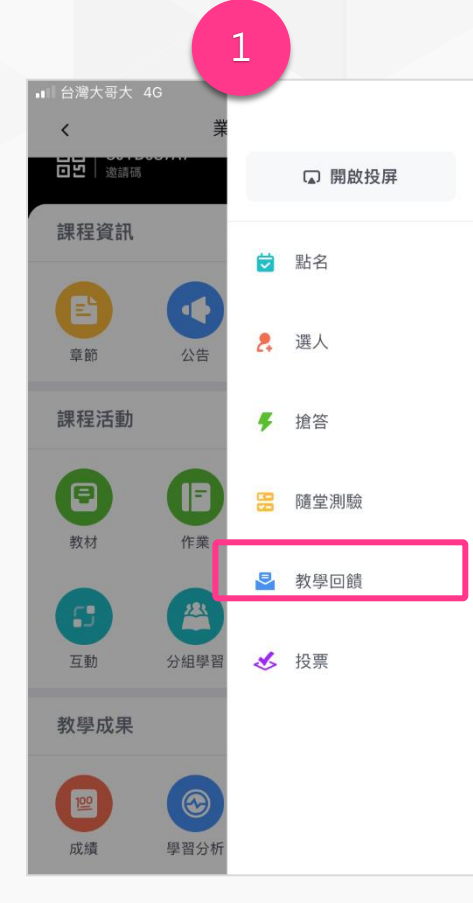

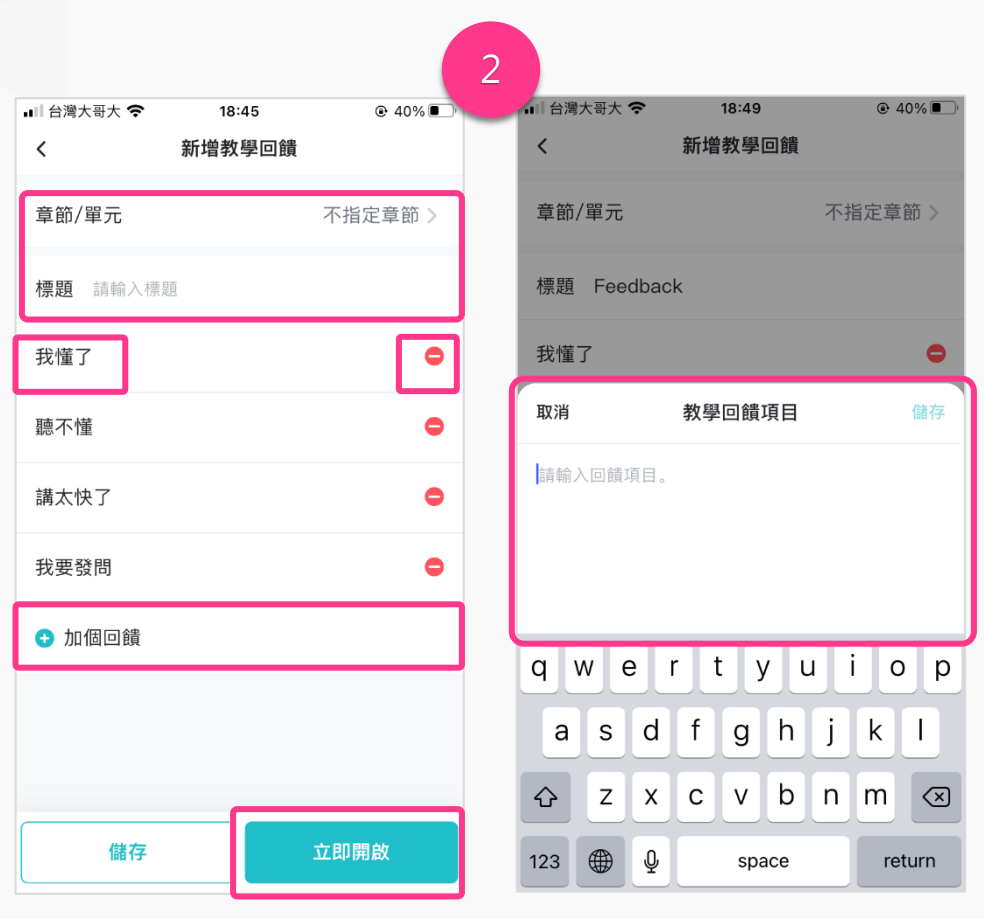

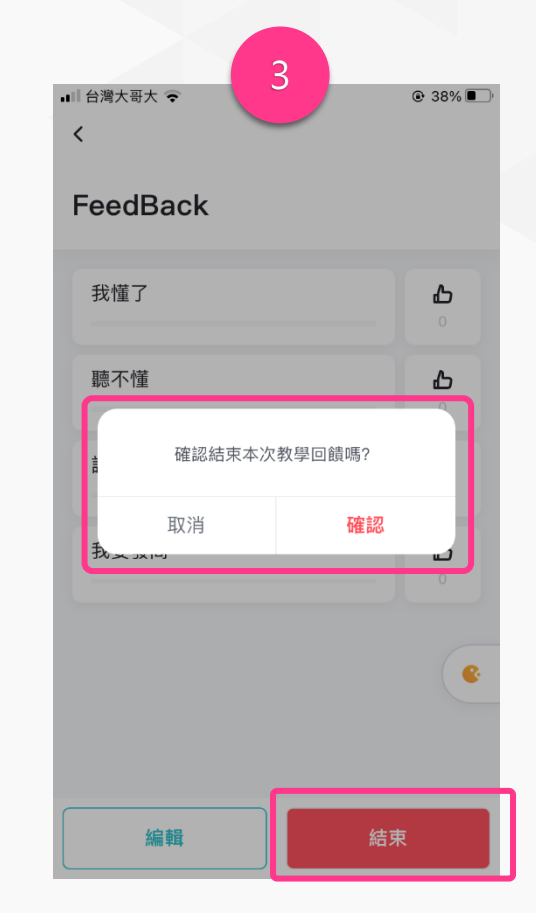

1. 進入課程後點擊「課程工 具」快捷鍵,並選擇「教學 回饋」

2. 選擇「章節」; 輸入教學回饋標題,預設會提通4個選項, 老師可點擊選項做編輯或刪除。亦可點擊「加個回饋」來新 增一個選項。 選項確認無誤後即可點擊「立即開啟」 3. 當學員接回饋完畢時,可按 「結束」教學回饋,並按「確定」

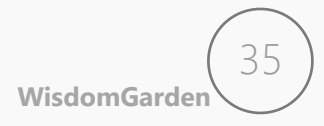

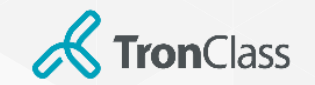

第七招:隨堂測驗(1/3)

Q.預覧課程

36

### 小提醒:隨堂測驗之建立需透過WEB端,而開啟WEB與APP端皆可進行喔!

|              | 1                                                |                                                                                                    | _              | 2                                       |              |                                       | 3         |                       |
|--------------|--------------------------------------------------|----------------------------------------------------------------------------------------------------|----------------|-----------------------------------------|--------------|---------------------------------------|-----------|-----------------------|
| 課程資訊         | + 章節 [ + 學習單元 ] + 學習活動 ]                         | : 28 - *                                                                                                    | DE V/ DIEA     |                                         |              | WisdomGarden 發現課程 資源 APP 幫助 V         |           | 我的主頁 🗸 🗘 🌠 孫依柔 🖌 繁體中  |
| 重的           | <b>莱節</b> —                                      |                                                                                                    | 隨室測驗           |                                         | ~            | 總體經濟學概論(DEMO) 12月                     |           | 0 1955                |
| 公告           | ◎ 影片完成度 影片亮度 00.00.06                            |                                                                                                    | 老師和學生可在 App    | 端查看並進行 IRS 活動                           |              | 測試學系 1年級 A                            |           |                       |
| 班級成員         |                                                  |                                                                                                    | 音筋 / 留元        |                                         |              |                                       |           |                       |
| 課程大綱         | Mg m 31480/13                                    | н                                                                                                    | + 40 + 70      | + =                                     |              |                                       |           |                       |
| 課程設定         | 随堂洵驗(逐驟開啟)     已結束                               |                                                                                                    | *選擇隨堂測驗        | <新增頭堂測驗>                                | ~            | 0000                                  |           |                       |
| · 建树<br>建程活動 | 影音款村 參考機業 :                                      | 互動教材 頁面 绿上逶结                                                                                                    | *標題            | 随堂測驗(逐題開放)                              |              |                                       |           | ☑ 编辑 ▲ 匯出             |
|              | 5.000 S.200                                      | ·罚e 建苯丙酸 数学回接                                                                                                    | 答題控制           | ○開放全部試題 ❷ 🔹 逐題開放 ❷                      |              | <ul> <li></li></ul>                   | App 中參與答题 |                       |
| 作業           | 間唇調査 Microsoft Teams 會議                          |                                                                                                    | 心在答去           |                                         |              |                                       |           |                       |
| 線上測驗         |                                                  |                                                                                                    | ム前音楽           | 11日本11日本11日本11日本11日本11日本11日本11日本11日本11日 |              | 基本資訊 答題結果 成續統計 題目統計                   |           |                       |
| 封論           | 4                                                | ▶ 新増章節                                                                                                    | 查看結果統計 ❷       | ● 允許 ○ 不允許                              |              | 印國齋訪 隱島活動                             | 成绩比率      | 0.0%                  |
| 互動           |                                                  |                                                                                                    | 成績比率 2         | 0 %                                     |              | ····································· | <b></b>   | 開始や可能調                |
| 分組學習         |                                                  |                                                                                                    |                | 總成績比率不應超過 100% ,剩餘 100%                 |              |                                       | E 2212 09 | 175 UA 201 BI 484 A28 |
| 點名紀錄         |                                                  |                                                                                                    |                | (集存) 取消                                 |              | 目前還沒有測驗題目,去新增一些題目吧                    |           |                       |
| 教學成果         |                                                  |                                                                                                    |                |                                         |              | 管理隨堂測驗題目 開啟隨堂測驗                       |           |                       |
|              | お撃「新増學習活動<br>」 4                                 | 動」並選擇「隨堂測<br><sup>100</sup><br><sup>100</sup><br><sup>100</sup><br><sup>100</sup><br><sup>100</sup><br><sup>100</sup><br><sup>100</sup><br><sup>100</sup> | 2. 輸入档<br>「儲存」 | 票題·設定成績與答題                              | 控制・並按        | 3. 點擊「管理測<br>驗頁面                      | 刂驗題目」・    | 並跳轉至編輯測               |
| 00<br>188    | = 2<br>0<br>0<br>0<br>0<br>0<br>0<br>0<br>0<br>0 | 88700<br>88700<br>198709                                                                                                    |                |                                         |              |                                       |           |                       |
| 0            | * 0<br>• •                                       |                                                                                                    | 4. 輸入題<br>後按「儲 | 目、分數、選項,並<br>存」即可完成題目建計                 | 選擇正確答案<br>置。 |                                       |           | WisdomGarder          |

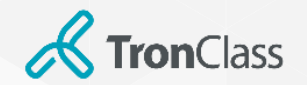

### 第七招:隨堂測驗(2/3)

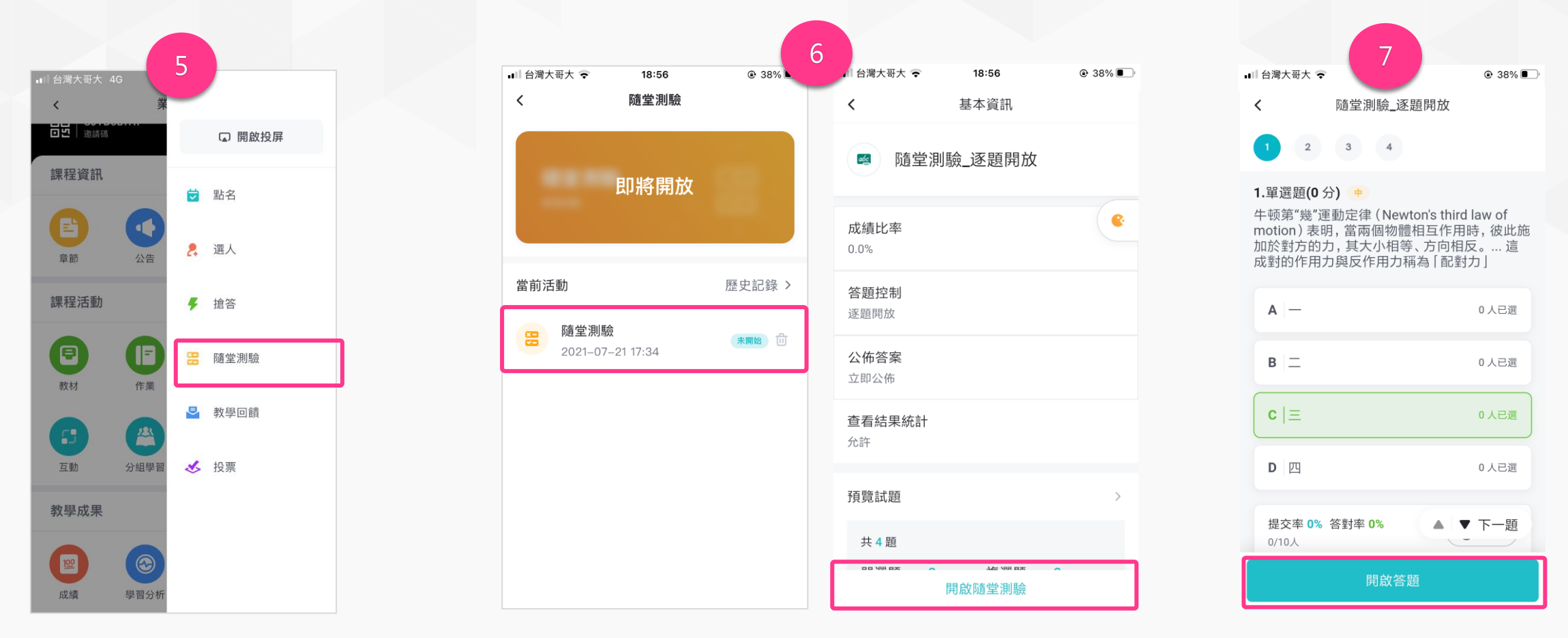

5. 進入課程後點擊「課程工具」快捷鍵, 6. 選擇欲開啟的隨堂測驗, 並「開啟隨堂測驗」。 並選擇「教學回饋」 7. 開啟隨堂測驗後,依照老師之前設定的 「答題控制」分為「總體控制」與「逐題控 制」,來「開啟答題」,並於學生答題後, 點「結束答題」。

37

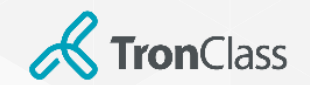

第七招:隨堂測驗(3/3)

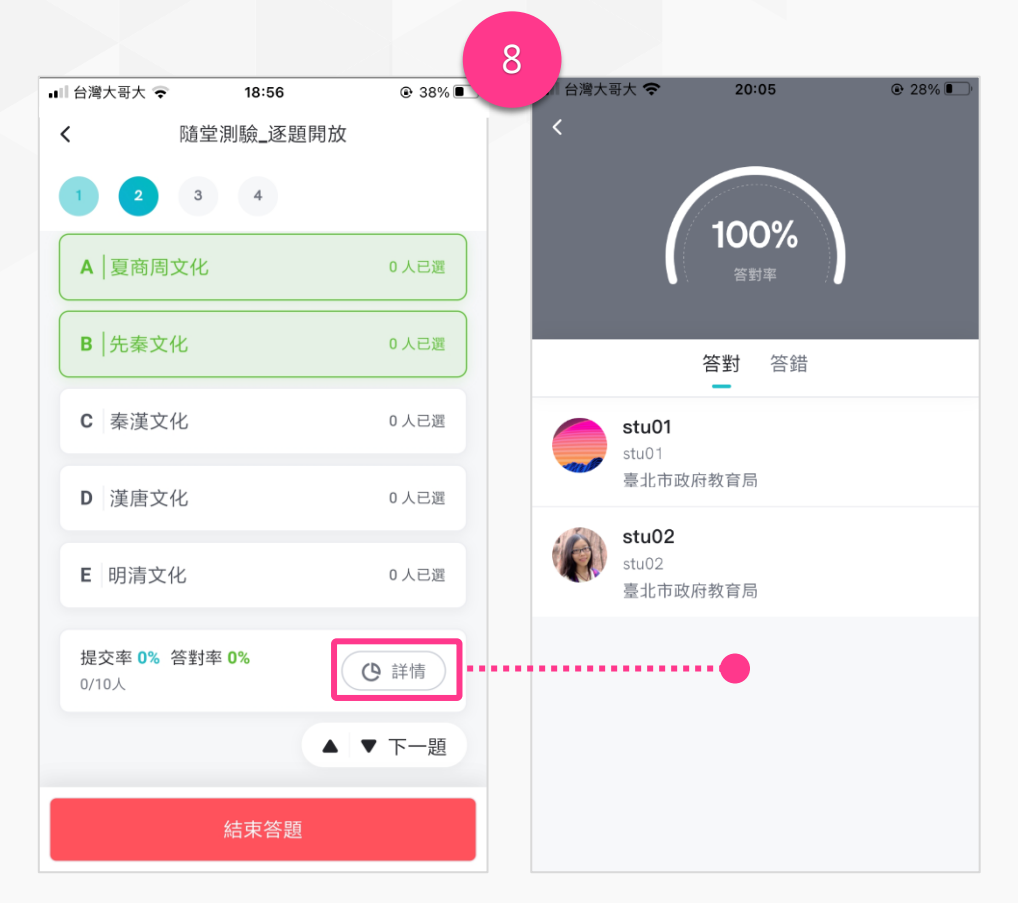

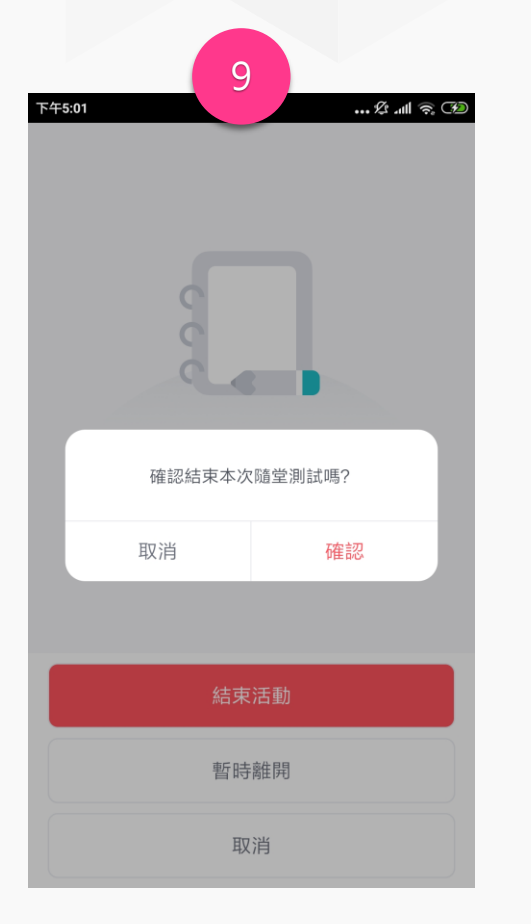

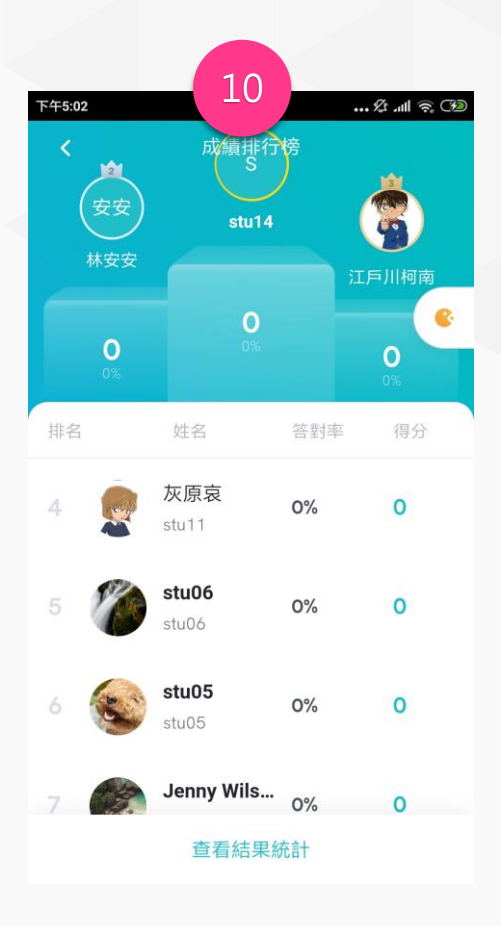

8. 學生作答後老師可點擊「詳情」來查看答題狀況。

注意:以上示範逐題開放,若老師是採總體控制,及不 用逐題開啟/關閉,可直接透過「答題概況」獲得即時 訊息。 9. 當教師離開隨堂測驗或者點擊返回 鍵時會跳出提示,詢問老師是否「結 束活動」或僅是「暫時離開」。

注意:隨堂測驗一旦結束活動即不可 重新開啟,請老師謹慎確認。 10. 結束隨堂測驗活動後即可看 到本次參與活動的排行榜。

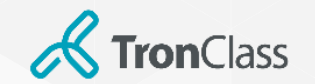

### 第八招:成績總覽

|                                  |                                                                     |                             |                         |                |                     |                          | 2                        |                 |                 |           |       |
|----------------------------------|---------------------------------------------------------------------|-----------------------------|-------------------------|----------------|---------------------|--------------------------|--------------------------|-----------------|-----------------|-----------|-------|
| WisdomGar                        | den 發現課程 資源 APP 幫助>                                                 | 我的主頁 > 🛛 💭 🏷 孫依柔 > 🛛 繁體中文 > | 總體經濟學概                  | 侖(D…           | 返回課程                |                          |                          |                 |                 |           |       |
| 總體經濟學概論<br><sup>測試學系 1年級 A</sup> | (DEMO) (18) (18) (DEMO) (18) (19) (19) (19) (19) (19) (19) (19) (19 | Q 預覧課程                      | 院系 全部 🗸                 | ■級 全部 ∨        | 班級 全部 〜             | 成績過濾 不指定, 1              |                          |                 |                 | 使用者姓名/ 帳號 | Q     |
| 章節                               | + 學習單元 + 學習活動 類型: 全部 ∨                                              |                             | ●送繳教務 +                 | 新増成績           | ) 成績比率設定 願示         | /隱藏欄位 匯出 Ex              | ccel •••                 |                 |                 | 未送繳教務     | Ⅲ顯示圖表 |
| 公告                               | 暖身活動                                                                | $\checkmark$                |                         | 4              |                     |                          |                          | _               | Þ               |           |       |
| 課程大綱<br>教材                       | 经清基本概念 宣誓欄案                                                         |                             | 班級成員 ◆                  | 分組互評 ◆<br>0.0% | 幸 經濟牛刀小試 …◆<br>5.0% | 經濟學概論小考 <b>◆</b><br>5.0% | 隨堂測驗(總… <b>◆</b><br>5.0% | 手機交作業 🔶<br>0.0% | 分組》 原始成績<br>0.0 | ◆ 最終成績 ◆  | 備註    |
| 作業                               | - 1993 分組互評作業                                                       | 8                           | €<br>E<br>E<br>tu09@wg  |                | 50                  |                          |                          |                 | 9.5             | 9.5       |       |
| 線上測驗                             | ♂ 大家對於目前為止的課程內容有問題嗎 ? □ 已結束                                         |                             | otabol@vig              |                |                     |                          |                          |                 |                 |           |       |
| 討論                               | 雲 經濟牛刀小試 隨堂測驗 已結束 成績比率 5.0%                                         | 8                           | www<br>stu03@wg         | 90             |                     | 35                       |                          |                 | 7.1             | 7.1       |       |
| 互動<br>分組學習                       | (B) 經濟學概論小考 題目數 7 / 總分數 100                                         |                             | <b>陳</b> 金水<br>stu04@wg | 85             | 100                 |                          | 50                       |                 | 11.5            | 11.5      |       |
| 點名記錄                             | 参考檔案 查看檔案                                                           |                             |                         |                |                     |                          |                          |                 |                 |           |       |
| 斑級成員                             | ② 20170807直播 已結束 截止時間 2017.08.08 11:47                              | 8                           | 陳正美<br>stu05@wg         | 90             | 0                   |                          |                          |                 | 4.5             | 4.5       |       |
| 成績<br>學習分析                       | e 0000 未開始                                                          |                             | Stu06@wg                | 55             | 0                   |                          | 100                      |                 | 9.3             | 9.3       |       |

### 1. 點擊「課程主選單」中的「成績」,可查看所有班級成員於各項 2. 自動化計算原始成績,但教師仍可調整最終成績。 學習活動、考勤的成績資訊

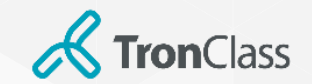

### 第八招:課程完成度(1/2)

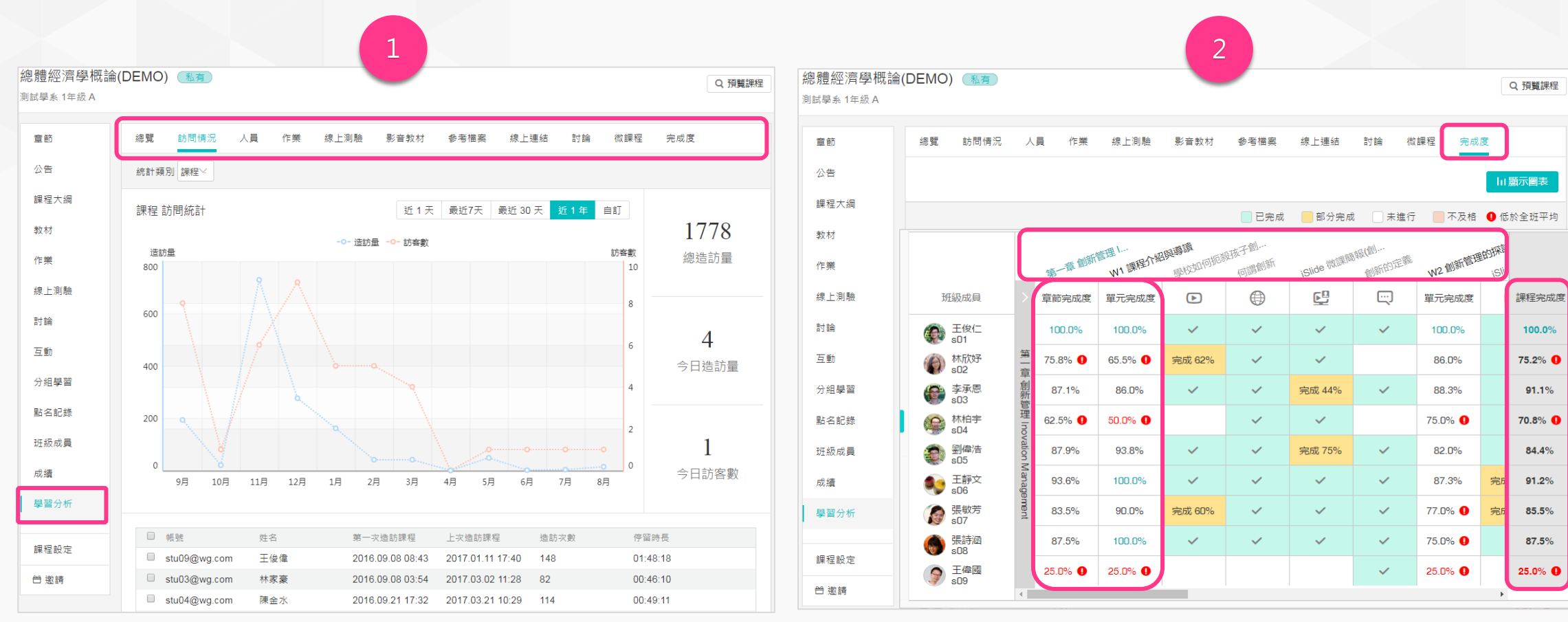

2. 切換至「完成度」可查看班級學生於各「學習活動」、「章節/ 單元」,與「課程整體」的完成情況。

40

WisdomGarden

1. 點擊「課程主選單」中的「學習分析」,根據不同學習活動類型 切換頁籤,輕鬆查看全班或個人的學習相關紀錄

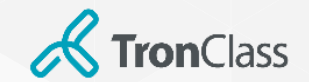

第八招:影音學習(2/2)

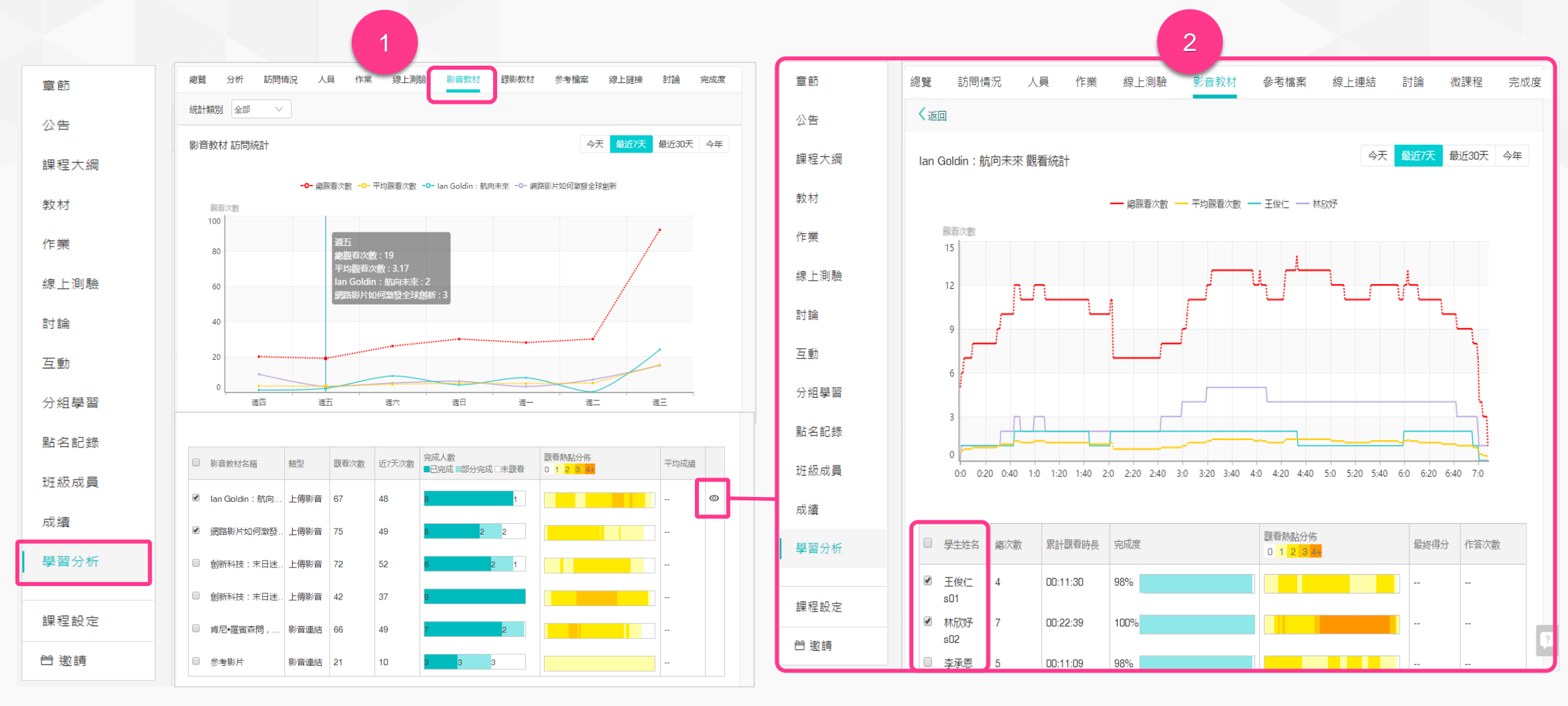

1. 點擊「課程主選單」中的「學習分析」,再切換至「影音教 材」學習分析頁籤,可查看課程中所有影片學生觀看情形。 2. 於步驟1 將游標移至任一影音列,即會出現「查看」眼睛圖示,點 擊後即可查看該影片,每位學生的觀看情形。 Wisdome

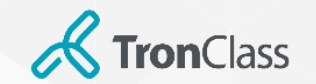

| 第九招 | • | 發佈公告 |
|-----|---|------|
|     | - |      |

#### 小提醒:老師亦可將同一個公告「同時發佈到其他課程」喔!當然一樣是可以指定發佈對象

|                                                                            | 2                                               |
|----------------------------------------------------------------------------|-------------------------------------------------|
| 🐝 WisdomGarden 發現課程 資源 APP 幫助 🗸 😽 我的主頁 Y 🗘 😵 務依素 Y 繁繁                      | +文 ✓ 新增公告 ×                                     |
| 總體經濟學概論(DEMO) 承有                                                           | *發佈對象 🖉 🔍 所有人 💿 自訂 請選擇 🗸                        |
| Q 預<br>測試學系 1年級 A                                                          | ■ 同時發佈到其他課程                                     |
| <b>童節 → 公告録佈時間</b> 不指定 🗰 - 不指定 🖽 公告標題                                      | Q.<br>複製公告內容到其他課程。教師或助教編輯、刪除本公告時,不會同時異動其他課程中的公告 |
| 公告 調課通知                                                                    | *公告標題                                           |
| 課程大綱 2016.11.10 16:21                                                      | *公告内容 H B I U S A A 注 に 66 0 = こ こ              |
| 教材 下週課程與週二的國文課對調                                                           |                                                 |
| 作業 颱風天課程停課公告                                                               |                                                 |
| 線上測驗 2016.11.07 13:51                                                      |                                                 |
| 為因應麥德姆颱風來觀,課程停課與否,請同學參考人事行政總處及當地縣市政府公告。行政院人事行政總處網址 http://www.dgpa.gov.tw/ |                                                 |
| 互動 停課通知                                                                    |                                                 |
| 2016.10.27 15:34           分組學習                                            |                                                 |
| 2016年11月4日停課一次<br>點名記錄                                                     |                                                 |
| 斑級成員                                                                       |                                                 |
| 成績                                                                         |                                                 |
| 學習分析                                                                       | 公告附件                                            |
| 課程設定                                                                       |                                                 |
| 台 邀請                                                                       | □ 同時 Email 通知                                   |

1. 點擊「課程主選單」中的「公告」,再點擊「+公告」

2. 選擇「發佈對象」,並輸入標題、內容,最後按「儲存」 即完成公告發佈工作。 WisdomGarden

42

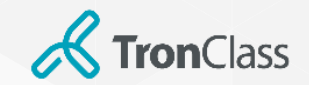

第十招: 闖關式學習(1/2)

|                     |                                                                                                    |      |                     | 2        |        |
|---------------------|----------------------------------------------------------------------------------------------------|------|---------------------|----------|--------|
| 章節                  | 基本資訊 公開範團 加入方式 課程圖片 學習模式 課程導航 完成指標                                                                                 | 章節   | + 學習單元 + 學習活動 ***   | 類型:全部 ⋎  |        |
| 公告                  |                                                                                                    | 公告   | 課程介紹                |          | ~      |
| 課程大綱                |                                                                                                    | 課程大綱 | ■ 課程大綱              |          |        |
| 教材                  | 課程進行過程中,若需要調整學習模式,不會影響學生的學習活動,未開始的學習活動需要按照新的學習<br>模式進行:<br>1. 問題:"國際調整本自由發展,現代可以自力遵遵解聚送點進行解聚,也本領導整發展系點則全影響原本       | 教材   |                     |          |        |
| 作業                  | 1、周微丸学自祠型舟口四学自,学土刊以日口海洋学首冶動定行学首,如名即詞型学首冶動刑官彭崟凉符<br>的聞願式學習的開始流程;<br>2.自由學習調整為關關式學習後,學生正在進行的課程將被自動開設開願模式,當前學習活動結束後將按 | 作業   |                     | ┿ 新増學習活動 |        |
| 線上測驗                | 照開啟條件設定的規則進入下一闌關學習活動,不再追溯當前開啟條件之前未完成的學習活動。<br>若要切換回膩關式學習,相關開啟條件將會被刪除,請謹慎操作!                                        | 線上測驗 | Lecture 0: Syllabus |          | $\sim$ |
| 討論                  | ☑ 我已閱讀學習模式切換說明                                                                                                    | 討論   | ▶ 課程簡介              |          |        |
| 互動                  | Biogram Strenki                                                                                                    | 互動   |                     |          |        |
| 分祖学習                |                                                                                                    | 分組學習 | 授課大綱與老師介紹           |          |        |
| 新谷紀録                |                                                                                                    | 點名紀錄 |                     | ┿ 新増學習活動 |        |
| <sup>.</sup><br>比/∉ |                                                                                                    |      |                     |          |        |
| 成績                  |                                                                                                    |      |                     |          |        |
| 学習力が                |                                                                                                    |      |                     |          |        |
| 課程設定                |                                                                                                    |      |                     |          |        |
| Email紀錄             |                                                                                                    |      |                     |          |        |
| 台 邀請                |                                                                                                    |      |                     |          |        |

### 1. 點擊「課程主選單」中的「課程設置」,再點擊「學習模式」,選 擇「闖關式學習」,勾選閱讀學習模式切換說明,點擊「儲存」進入 闖關式學習模式

### 2. 進入課程章節頁面,點擊某個學習活動的「編輯」圖示,進入學習活動設置介面

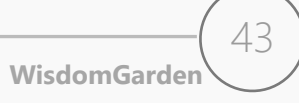

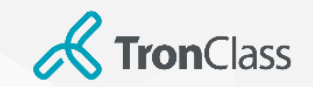

第十招: 闖關式學習(2/2)

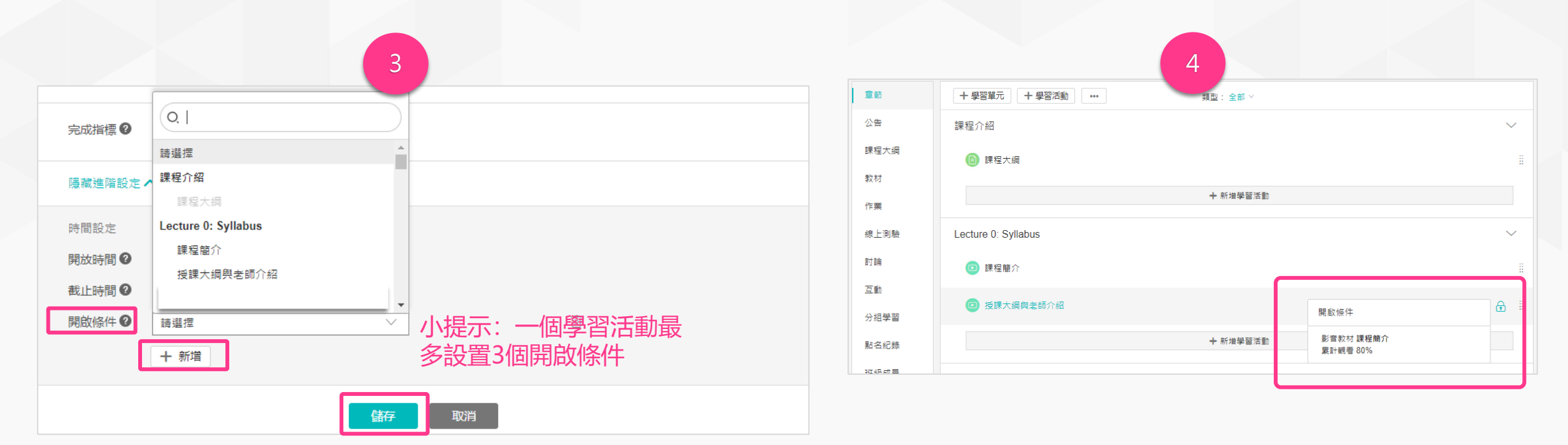

3. 進入進階設定頁,點擊開啟條件的「新增」按鈕,選擇開啟條件關聯的學習活動,點擊「儲存」。

4. 完成學習活動的闖關式設置後,即會出現鎖頭標識的符號顯示學 生如果要完成當前活動需開啟的條件是什麼。學生需滿足所有開啟條 件方可進入學習。